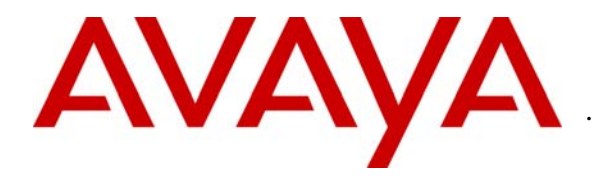

Avaya Solution & Interoperability Test Lab

## Application Notes for DuVoice DV2000 with Avaya Communication Manager Using Analog Mode Code Integration – Issue 1.0

#### Abstract

These Application Notes describe the configuration procedures required for the DuVoice DV2000 to successfully interoperate with Avaya Communication Manager. The DuVoice DV2000 is a messaging system whose feature set is particularly suited for hospitality applications and includes voicemail, automated attendant, wake-up call, and a Property Management System (PMS) interface. The PMS interface is provided for connection to a third party Property Management System to provide guest check-in and checkout. A Property Management System was not included in the compliance test. The compliance testing focused on exercising the voicemail, automated attendant, and wake-up call features of the DV2000. Guest check-in and checkout was done using the Room Status Monitor feature internal to the DV2000. Basic serviceability and performance testing was also conducted to assess the reliability of the solution. Information in these notes has been obtained through compliance testing and additional technical discussions. Testing was conducted via the Developer*Connection* Program at the Avaya Solution and Interoperability Test Lab.

### 1. Introduction

These Application Notes describe a compliance-tested messaging solution comprised of Avaya Communication Manager and the DuVoice DV2000 using analog mode code integration. The DV2000 feature set is particularly suited for hospitality applications and includes voicemail, automated attendant, wake-up call, and a Property Management System (PMS) interface. The PMS interface is provided for connection to a third party Property Management System to provide guest check-in and checkout. A Property Management System was not included in the compliance test. Guest check-in and checkout was done using the Room Status Monitor feature internal to the DV2000.

The DuVoice DV2000 system is comprised of both hardware and software running on Microsoft Windows XP. Internally, it utilizes Intel Dialogic voice boards to support 4 - 48 analog voice ports that provide the means of connection to Avaya Communication Manager.

Each analog port on the DuVoice DV2000 is connected to an analog station port controlled by Avaya Communication Manager and configured as type VMI (voice mail interface). Each time a call is routed to an extension associated with a port connected to the DuVoice DV2000, Avaya Communication Manager sends a series of DTMF tones to the DV2000 port before the call path is connected between the calling party and the DV2000. These tones, known as mode codes, provide information about the call to the DV2000 including the call type. The DV2000 uses this information to process the call.

The way the different types of calls are handled by the DV2000 and the greetings and menus presented to the caller are highly configurable. For the compliance test, all the extensions associated with the ports connected to the DuVoice DV2000 were placed in a hunt group. This hunt group number was used as the general access number for the DV2000. Avaya Communication Manager and the DV2000 were configured to provide the following behavior.

All incoming external calls were routed to the DV2000 access number. The DV2000 answered these calls with the automated attendant greeting and menu. All internal calls to the DV2000 access number were answered with an internal voicemail greeting that allowed users to retrieve voicemail or to schedule a wake-up call. All calls that were not answered by the intended destination were covered to the DV2000. The DV2000 answered these calls with a personal greeting recorded by the user and allowed the caller to leave a voicemail message. Upon successful recording of the message, the DV2000 used the Leave Word Calling (LWC) Send A Message feature access code to turn on the Message Waiting Indicator (MWI) of the intended destination. When the recipient retrieved the message, the DV2000 used the LWC Cancel A Message feature access code to turn off the MWI.

If the user scheduled a wake-up call, the DV2000 placed a call to the originating station at the appointed time. If the user answered, a wake-up call greeting was played. If the user did not answer, the call was retried for a configurable number of times before giving up.

**Figure 1** illustrates the sample network configuration that was used for the compliance test. The configuration consists of an Avaya S8500 Media Server, an Avaya G650 Media Gateway, Avaya 4600 Series IP Telephones, Avaya 6400D Series Digital Telephones, Avaya 6200 Series Analog Telephones, and a DuVoice DV2000 system. Avaya Communication Manager runs on the Avaya S8500 Media Server, though the solution described herein is also extensible to other Avaya Media Servers and Media Gateways. Four analog station ports on the Avaya G650 Media Gateway controlled by Avaya Communication Manager are connected to four analog ports on the DuVoice DV2000. There are also analog, PRI and T1 trunks connected to the Avaya G650 Media Gateway from the PSTN to provide inbound and outbound calls. The IP network shown is a routed network that allows all IP endpoints connected to it to communicate with each other.

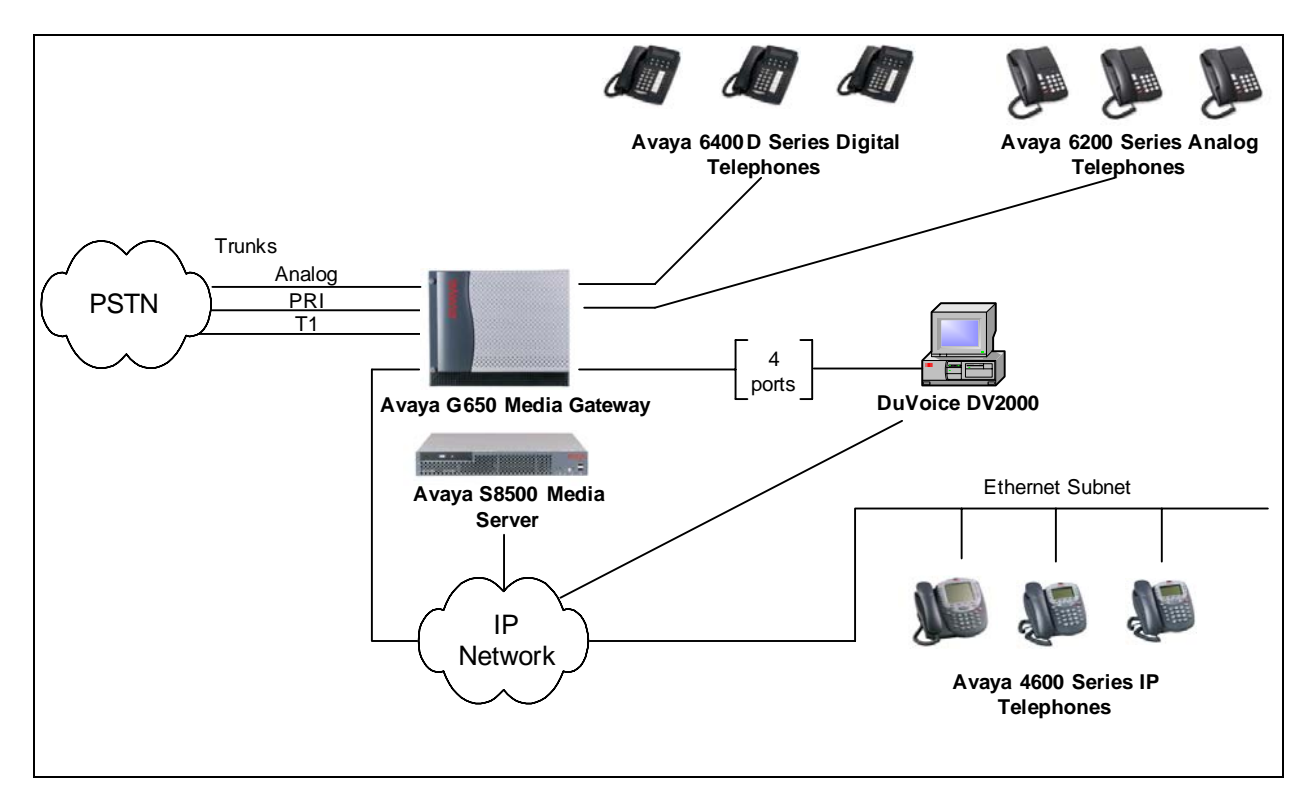

Figure 1: Compliance Test Configuration for the DuVoice DV2000

## 2. Equipment and Software Validated

The following equipment and software/firmware were used for the test configuration provided.

| Equipment                            | Software/Firmware         |  |  |
|--------------------------------------|---------------------------|--|--|
| Avaya S8500 Media Server             | Communication Manager 3.0 |  |  |
| (R013x.00.0.340.3                    |                           |  |  |
| Avaya G650 Media Gateway             | -                         |  |  |
| TN2312BP IP Server Interface (IPSI)  | HW 03 FW 21               |  |  |
| TN799DP C-LAN Interface (C-LAN)      | HW 01 FW 15               |  |  |
| TN2302AP IP Media Processor (MEDPRO) | HW 20 FW 104              |  |  |

| Equipment                             | Software/Firmware  |
|---------------------------------------|--------------------|
| TN746B Analog Line                    | -                  |
| Avaya 4600 Series IP Telephones       | 2.2 (4610SW H.323) |
|                                       | 2.2 (4620SW H.323) |
|                                       | 2.5 (4625SW H.323) |
| Avaya 6400D Series Digital Telephones | -                  |
| Avaya 6200 Series Analog Telephones   | -                  |
| DuVoice DV2000                        | 3.04               |

### 3. Configure Avaya Communication Manager

This section describes the procedure for configuring mode code operation and VMI stations on Avaya Communication Manager. These steps are performed through the System Access Terminal (SAT).

| Use the "change system-parameters features" command to turn on the mode cod |                                                               |  |  |  |
|-----------------------------------------------------------------------------|---------------------------------------------------------------|--|--|--|
|                                                                             | interface by setting the <b>Mode Code Interface?</b> field to |  |  |  |
|                                                                             |                                                               |  |  |  |
|                                                                             |                                                               |  |  |  |
| Page 6 of 16                                                                | change system-parameters features                             |  |  |  |
| S Auto Stort? n                                                             | FEATURE-RELATED SYSTEM PARAMET                                |  |  |  |
| Auto Start: II                                                              | Conference Darties with Dublic Network Trunks: 6              |  |  |  |
| Auto Hold; II<br>Attendant Tone? V                                          | Conference Parties without Public Network Trunks: 6           |  |  |  |
| Pridging Tono? n                                                            | Night Sorvige Diggenroat Timer (gegenda): 190                 |  |  |  |
| Conference Tone? n                                                          | Short Interdigit Timer (seconds): 3                           |  |  |  |
| Intrusion Tone? n                                                           | Unanswered DID Call Timer (seconds):                          |  |  |  |
| Mode Code Interface? v                                                      | Line Intercept Tone Timer (seconds): 30                       |  |  |  |
|                                                                             | Long Hold Recall Timer (seconds): 0                           |  |  |  |
|                                                                             | Reset Shift Timer (seconds): 0                                |  |  |  |
|                                                                             | Station Call Transfer Recall Timer (seconds): 0               |  |  |  |
|                                                                             | DID Busy Treatment: tor                                       |  |  |  |
|                                                                             |                                                               |  |  |  |
|                                                                             | Allow AAR/ARS Access from DID/DIOD? n                         |  |  |  |
|                                                                             | Allow ANI Restriction on AAR/ARS? n                           |  |  |  |
|                                                                             | Use Trunk COR for Outgoing Trunk Disconnect? n                |  |  |  |
| 7434ND? n                                                                   | 7405ND Numeric Terminal Display? n                            |  |  |  |
|                                                                             | DISTINCTIVE AUDIBLE ALERTING                                  |  |  |  |
|                                                                             | Internal: 1 External: 2 Priority: 3                           |  |  |  |
| nal                                                                         | Attendant Originated Calls: ext                               |  |  |  |
|                                                                             |                                                               |  |  |  |

Use the "change feature-access-codes" command to enter a feature access code for 2. Leave Word Calling Send A Message and Leave Word Calling Cancel A Message. The value chosen must be consistent with the dial plan for a valid feature access code. For the purposes of the compliance test, Leave Word Calling Send A Message was set to \*04 and Leave Word Calling Cancel A Message was set to #04. These values must match the values configured in the DuVoice DV2000. Refer to steps 7-10 in Section 4. change feature-access-codes Page 2 of 5 FEATURE ACCESS CODE (FAC) Data Origination Access Code: Data Privacy Access Code: Directed Call Pickup Access Code: Emergency Access to Attendant Access Code: EC500 Self-Administration Access Code: Enhanced EC500 Activation: Deactivation: Extended Call Fwd Activate Busy D/A Deactivation: All: Extended Group Call Pickup Access Code: Facility Test Calls Access Code: \*17 Flash Access Code: Group Control Restrict Activation: Deactivation: Hunt Group Busy Activation: Deactivation: ISDN Access Code: Last Number Dialed Access Code: Leave Word Calling Message Retrieval Lock: Leave Word Calling Message Retrieval Unlock: Leave Word Calling Send A Message: \*04 Leave Word Calling Cancel A Message: #04 Malicious Call Trace Activation: Deactivation: Meet-me Conference Access Code Change: Use the "display system-parameters mode-code" command to verify that the mode code 3. parameters are set to the default values shown below. display system-parameters mode-code MODE CODE RELATED SYSTEM PARAMETERS MODE CODES (FROM SWITCH TO VMS) Direct Inside Access: #00 Direct Dial Access - Trunk: #01 Internal Coverage: #02 External Coverage: #03 Refresh MW Lamp: #06 System In Day Service: #11 System In Night Service: #12 OTHER RELATED PARAMETERS DTMF Duration - On (msec): 100 Off (msec): 100 Sending Delay (msec): 100 VMS Hunt Group Extension: Remote VMS Extensions - First: Second:

4. Add analog extensions that will connect to the DuVoice DV2000. This is done by using the "add station x" command where x is the extension to be added. The example shows extension 64105 being added. The **Type** field is set to VMI. The **Port** field is set to the identifier for the physical port on the analog board (TN746B) that will be associated to the new extension. The example shows the **Port** field is set to 01A1205, which indicates that cabinet 01, carrier A, slot 12, port 5 is associated with the new extension. The **Name** field can be set to any arbitrary name but is useful if it indicates that this extension connects to the voicemail system. The **Tests?** field is set to n.

|                                                                                                    | STATION                                                                                                    |                                                                                                    |                                 |
|----------------------------------------------------------------------------------------------------|----------------------------------------------------------------------------------------------------|----------------------------------------------------------------------------------------------------|---------------------------------|
| Extension: 64105<br>Type: VMI<br>Port: 1A1205<br>Name: VMail A1                                                                                                    | Lock Messages? n<br>Security Code:                                                                           | BCC: 0<br>TN: 1<br>COR: 1<br>COS: 1<br><b>Tests? n</b>                                                                              |                                 |
| STATION OPTIONS<br>Loss Group: 1<br>Off Premises Station? n                                                                                                    |                                                                                                    |                                                                                                    |                                 |
| Survivable COR: internal<br>Survivable Trunk Dest? y                                                                                                    |                                                                                                    |                                                                                                    |                                 |
| In Page 2 of the same command, v                                                                                                    | erify the following settings:                                                                                |                                                                                                    |                                 |
| <ul> <li>LWC Activation? y</li> <li>Switchhook Flash? y</li> <li>Data Restriction? n</li> <li>Adjunct Supervision? y</li> </ul>                                                                                                    |                                                                                                    |                                                                                                    |                                 |
| <ul> <li>LWC Activation? y</li> <li>Switchhook Flash? y</li> <li>Data Restriction? n</li> <li>Adjunct Supervision? y</li> </ul>                                                                                                    | STATION                                                                                                    | Page 2 of                                                                                                    | 3                               |
| <ul> <li>LWC Activation? y</li> <li>Switchhook Flash? y</li> <li>Data Restriction? n</li> <li>Adjunct Supervision? y</li> </ul> add station 64105 FEATURE OPTIONS                                                                                                    | STATION                                                                                                    | Page 2 of                                                                                                    | 3                               |
| <ul> <li>LWC Activation? y</li> <li>Switchhook Flash? y</li> <li>Data Restriction? n</li> <li>Adjunct Supervision? y</li> </ul> add station 64105 FEATURE OPTIONS LWC Activation? y LWC Log External Calls? n                                                                                                    | STATION<br>Coverage M                                                                                        | Page 2 of<br>Isg Retrieval?<br>Auto Answer:                                                                                         | 3<br>У                          |
| <ul> <li>LWC Activation? y</li> <li>Switchhook Flash? y</li> <li>Data Restriction? n</li> <li>Adjunct Supervision? y</li> <li>add station 64105</li> <li>FEATURE OPTIONS</li> <li>LWC Activation? y</li> <li>LWC Log External Calls? n</li> <li>none</li> <li>CDR Privacy? n</li> <li>Redirect Notification? y</li> <li>Per Button Ping Control? n</li> </ul>                                                                                                    | STATION<br>Coverage M<br>Data                                                                                | Page 2 of<br>Isg Retrieval?<br>Auto Answer:<br>A Restriction?                                                                       | 3<br>У<br><b>n</b>              |
| <ul> <li>LWC Activation? y</li> <li>Switchhook Flash? y</li> <li>Data Restriction? n</li> <li>Adjunct Supervision? y</li> <li>add station 64105</li> <li>FEATURE OPTIONS</li> <li>LWC Activation? y</li> <li>LWC Log External Calls? n</li> <li>none</li> <li>CDR Privacy? n</li> <li>Redirect Notification? y</li> <li>Per Button Ring Control? n</li> <li>Bridged Call Alerting? n</li> <li>Switchhook Flash? y</li> <li>Ignore Rotary Digits? n</li> </ul>                                                                                                    | STATION<br>Coverage M<br>Data<br>Distinctive A<br>Adjunct                                                    | Page 2 of<br>isg Retrieval?<br>Auto Answer:<br><b>Restriction?</b><br>audible Alert?<br><b>Supervision</b> ?                        | 3<br>У<br>л<br>У<br>У           |
| <ul> <li>LWC Activation? y</li> <li>Switchhook Flash? y</li> <li>Data Restriction? n</li> <li>Adjunct Supervision? y</li> <li>add station 64105</li> <li>FEATURE OPTIONS</li> <li>LWC Activation? y</li> <li>LWC Log External Calls? n</li> <li>none</li> <li>CDR Privacy? n</li> <li>Redirect Notification? y</li> <li>Per Button Ring Control? n</li> <li>Bridged Call Alerting? n</li> <li>Switchhook Flash? y</li> <li>Ignore Rotary Digits? n</li> <li>H. 320 Conversion? n</li> <li>Service Link Mode: as-neede</li> <li>Multimedia Mode: basic</li> <li>MWI Served User Type:</li> <li>AUDIX Name:</li> </ul> | STATION<br>Coverage M<br>Data<br>Distinctive A<br>Adjunct<br>Per Station CPN - Send Ca<br>d                  | Page 2 of<br>Isg Retrieval?<br>Auto Answer:<br>A Restriction?<br>Audible Alert?<br>Supervision?<br>Alling Number?                   | 3<br>y<br>n<br>y<br>y<br>y      |
| <ul> <li>LWC Activation? y</li> <li>Switchhook Flash? y</li> <li>Data Restriction? n</li> <li>Data Restriction? n</li> <li>Adjunct Supervision? y</li> </ul> add station 64105 FEATURE OPTIONS LWC Log External Calls? n none <ul> <li>CDR Privacy? n</li> <li>Redirect Notification? y</li> <li>Per Button Ring Control? n</li> <li>Bridged Call Alerting? n</li> <li>Switchhook Flash? y</li> <li>Ignore Rotary Digits? n</li> <li>H.320 Conversion? n</li> <li>Service Link Mode: as-neede</li> <li>Multimedia Mode: basic</li> <li>MWI Served User Type:</li> <li>AUDIX Name:</li> </ul>                         | STATION<br>Coverage M<br>Data<br>Distinctive A<br>Adjunct<br>d<br>Per Station CPN - Send Ca<br>Coverage Afte | Page 2 of<br>Asg Retrieval?<br>Auto Answer:<br>A Restriction?<br>Audible Alert?<br>Supervision?<br>Alling Number?<br>er Forwarding? | 3<br>y<br>y<br>y<br>y<br>y<br>s |

Solution & Interoperability Test Lab Application Notes ©2006 Avaya Inc. All Rights Reserved.

| Use the "add hunt-group next" comm                                                                                                    | and to create a hun                                                                                                    | t group for the                                                                                                | DuVoice                                                                                                    |
|----------------------------------------------------------------------------------------------------|----------------------------------------------------------------------------------------------------|----------------------------------------------------------------------------------------------------|----------------------------------------------------------------------------------------------------|
| DV2000 extensions. The Group Nai                                                                                                    | <b>ne</b> can be set to an                                                                                                    | y arbitrary nam                                                                                                | ne. The G                                                                                                    |
| Extension can be any valid extension                                                                                                    | consistent with the                                                                                                    | e dial plan. Th                                                                                                | e Group '                                                                                                    |
| set to ucd-mia. The Queue? field is s                                                                                                    | set to y.                                                                                                    |                                                                                                    |                                                                                                    |
|                                                                                                    |                                                                                                    |                                                                                                    |                                                                                                    |
| add hunt-group next                                                                                                    |                                                                                                    | Page                                                                                                    | 1 of 60                                                                                                    |
| HU                                                                                                    | NT GROUP                                                                                                    |                                                                                                    |                                                                                                    |
| Group Number: 1                                                                                                    |                                                                                                    | ACD? n                                                                                                    |                                                                                                    |
| Group Name: DV2000                                                                                                    |                                                                                                    | Queue? y                                                                                                    |                                                                                                    |
| Group Extension: 64000                                                                                                    | ~                                                                                                    | Vector? n                                                                                                    |                                                                                                    |
| Group Type: ucd-mia                                                                                                    | Covera<br>Night Corvigo Dogt                                                                                                    | ige Path:                                                                                                    |                                                                                                    |
| COR: 1                                                                                                    | MM Farly                                                                                                    | Angwer? n                                                                                                    |                                                                                                    |
| Security Code:                                                                                                    | Local Agent Pre                                                                                                    | eference? n                                                                                                    |                                                                                                    |
| ISDN/SIP Caller Display:                                                                                                    | 5                                                                                                    |                                                                                                    |                                                                                                    |
|                                                                                                    |                                                                                                    |                                                                                                    |                                                                                                    |
| On Page 3 of the same command, ent<br>the DuVoice DV2000 ports under the<br>section.                                                                                                    | er the extensions of <b>Ext</b> column in the                                                                                                    | f the ports that<br>Group Memb                                                                                 | will conn<br>oer Assig                                                                                                    |
| Dn Page 3 of the same command, ent<br>he DuVoice DV2000 ports under the<br>section.                                                                                                    | er the extensions of <b>Ext</b> column in the                                                                                                    | f the ports that<br>Group Memb                                                                                 | will conn<br>oer Assign                                                                                                    |
| Dn Page 3 of the same command, ent<br>he DuVoice DV2000 ports under the<br>section.                                                                                                    | er the extensions of <b>Ext</b> column in the                                                                                                    | f the ports that<br>Group Memb                                                                                 | will conn<br>ber Assign<br>3 of 60                                                                                                    |
| Dn Page 3 of the same command, ent<br>he DuVoice DV2000 ports under the<br>section.<br>add hunt-group next<br>Group Number: 1<br>Group Number: 1                                                                                                    | er the extensions of<br>Ext column in the<br>NT GROUP<br>p Extension: 64001                                                                                                    | f the ports that<br>Group Memb<br>Page<br>Group Type                                                           | will conn<br>oer Assign<br><sup>3</sup> of 60<br><sup>2</sup> ucd-mia                                                                     |
| Dn Page 3 of the same command, ent<br>he DuVoice DV2000 ports under the<br>section.<br>add hunt-group next<br>Group Number: 1 Grou<br>Member Range Allowed: 1 - 1500                                                                                                    | er the extensions of<br>Ext column in the<br>NT GROUP<br>p Extension: 64001<br>Administered Mem                                                                                                    | f the ports that<br>Group Memb<br>Page<br>Group Type:<br>bers (min/max):<br>stered Members                     | will conn<br>oer Assign<br><sup>3</sup> of 60<br><sup>:</sup> ucd-mia<br><sup>:</sup> 0 /0<br><sup>:</sup> 0                              |
| Dn Page 3 of the same command, ent<br>he DuVoice DV2000 ports under the<br>section.<br>add hunt-group next<br>Group Number: 1 Grou<br>Member Range Allowed: 1 - 1500<br>GROUP MEMBER ASSIGNMENTS                                                                                                    | er the extensions of<br>Ext column in the<br>NT GROUP<br>p Extension: 64001<br>Administered Men<br>Total Admini                                                                                                   | f the ports that<br>Group Memb<br>Page<br>Group Type:<br>bers (min/max):<br>stered Members:                    | will conn<br>oer Assign<br><sup>3</sup> of 60<br><sup>2</sup> ucd-mia<br><sup>2</sup> 0 /0<br><sup>3</sup> 0                              |
| Dn Page 3 of the same command, ent<br>he DuVoice DV2000 ports under the<br>section.<br>add hunt-group next<br>Group Number: 1 Grou<br>Member Range Allowed: 1 - 1500<br>GROUP MEMBER ASSIGNMENTS<br>Ext Name (24 characters)                                                                                                    | er the extensions of<br>Ext column in the<br>NT GROUP<br>p Extension: 64001<br>Administered Men<br>Total Admini<br>Ext                                                                                            | f the ports that<br>Group Memb<br>Page<br>Group Type:<br>bers (min/max):<br>stered Members:<br>Name (24 charac | will conn<br><b>Der Assig</b><br><sup>3</sup> of 60<br><sup>2</sup> ucd-mia<br><sup>2</sup> 0 /0<br><sup>2</sup> 0<br><sup>2</sup> cters) |
| Dn Page 3 of the same command, ent<br>he DuVoice DV2000 ports under the<br>section.<br>add hunt-group next<br>Group Number: 1 Grou<br>Member Range Allowed: 1 - 1500<br>GROUP MEMBER ASSIGNMENTS<br>Ext Name (24 characters)<br>1: 64105                                                                                               | er the extensions of<br><b>Ext</b> column in the<br>NT GROUP<br>p Extension: 64001<br>Administered Mem<br>Total Admini<br>Ext<br>14:                                                                              | f the ports that<br>Group Memb<br>Page<br>Group Type:<br>bers (min/max):<br>stered Members:<br>Name (24 charac | will conn<br><b>Der Assig</b><br><sup>3</sup> of 60<br><sup>2</sup> ucd-mia<br><sup>2</sup> 0 /0<br><sup>2</sup> 0<br><sup>2</sup> cters) |
| Dn Page 3 of the same command, ent<br>he DuVoice DV2000 ports under the<br>section.<br>add hunt-group next<br>Group Number: 1 Grou<br>Member Range Allowed: 1 - 1500<br>GROUP MEMBER ASSIGNMENTS<br>Ext Name (24 characters)<br>1: 64105<br>2: 64106                                                                                   | er the extensions of<br><b>Ext</b> column in the<br>NT GROUP<br>p Extension: 64001<br>Administered Mem<br>Total Admini<br>Ext<br>14:<br>15:<br>16:                                                                | f the ports that<br>Group Memb<br>Page<br>Group Type:<br>bers (min/max):<br>stered Members:<br>Name (24 charac | will conn<br><b>Der Assig</b><br><sup>3</sup> of 60<br><sup>:</sup> ucd-mia<br><sup>:</sup> 0 /0<br><sup>:</sup> 0<br><sup>:</sup> 0      |
| Dn Page 3 of the same command, ent<br>he DuVoice DV2000 ports under the<br>section.<br>add hunt-group next<br>Group Number: 1 Grou<br>Member Range Allowed: 1 - 1500<br>GROUP MEMBER ASSIGNMENTS<br>Ext Name (24 characters)<br>1: 64105<br>2: 64106<br>3: 64107<br>4:                                                                 | er the extensions of<br><b>Ext</b> column in the<br>NT GROUP<br>p Extension: 64001<br>Administered Men<br>Total Admini<br>Ext<br>14:<br>15:<br>16:<br>17:                                                         | f the ports that<br>Group Memb<br>Page<br>Group Type:<br>Ders (min/max):<br>Stered Members:<br>Name (24 charac | will conn<br><b>Der Assig</b><br><sup>3</sup> of 60<br><sup>:</sup> ucd-mia<br><sup>:</sup> 0 /0<br><sup>:</sup> 0<br><sup>:</sup> cters) |
| Dn Page 3 of the same command, ent<br>he DuVoice DV2000 ports under the<br>section.<br>add hunt-group next<br>Group Number: 1 Grou<br>Member Range Allowed: 1 - 1500<br>GROUP MEMBER ASSIGNMENTS<br>Ext Name (24 characters)<br>1: 64105<br>2: 64106<br>3: 64107<br>4:<br>5:                                                           | er the extensions of<br>Ext column in the<br>NT GROUP<br>p Extension: 64001<br>Administered Mem<br>Total Admini<br>Ext<br>14:<br>15:<br>16:<br>17:<br>18:                                                         | f the ports that<br>Group Memb<br>Page<br>Group Type:<br>Ders (min/max):<br>Stered Members:<br>Name (24 charac | will conn<br><b>Der Assig</b><br><sup>3</sup> of 60<br><sup>:</sup> ucd-mia<br><sup>:</sup> 0 /0<br><sup>:</sup> 0<br><sup>:</sup> cters) |
| Dn Page 3 of the same command, ent<br>he DuVoice DV2000 ports under the<br>section.<br>add hunt-group next<br>Group Number: 1 Grou<br>Member Range Allowed: 1 - 1500<br>GROUP MEMBER ASSIGNMENTS<br>Ext Name (24 characters)<br>1: 64105<br>2: 64106<br>3: 64107<br>4:<br>5:<br>6:                                                     | er the extensions of<br>Ext column in the<br>NT GROUP<br>p Extension: 64001<br>Administered Mem<br>Total Admini<br>Ext<br>14:<br>15:<br>16:<br>17:<br>18:<br>19:                                                  | f the ports that<br>Group Memb<br>Page<br>Group Type:<br>bers (min/max):<br>stered Members:<br>Name (24 charac | will conn<br><b>Der Assig</b><br><sup>3</sup> of 60<br><sup>:</sup> ucd-mia<br><sup>:</sup> 0 /0<br><sup>:</sup> 0<br><sup>:</sup> cters) |
| Dn Page 3 of the same command, ent<br>he DuVoice DV2000 ports under the<br>section.<br>add hunt-group next<br>Group Number: 1 Grou<br>Member Range Allowed: 1 - 1500<br>GROUP MEMBER ASSIGNMENTS<br>Ext Name (24 characters)<br>1: 64105<br>2: 64106<br>3: 64107<br>4:<br>5:<br>6:<br>7:                                               | er the extensions of<br>Ext column in the<br>NT GROUP<br>p Extension: 64001<br>Administered Mem<br>Total Admini<br>Ext<br>14:<br>15:<br>16:<br>17:<br>18:<br>19:<br>20:                                           | f the ports that<br>Group Memb<br>Page<br>Group Type:<br>bers (min/max):<br>stered Members:<br>Name (24 charac | will conn<br><b>Der Assig</b><br><sup>3</sup> of 60<br><sup>:</sup> ucd-mia<br><sup>:</sup> 0 /0<br><sup>:</sup> 0<br><sup>:</sup> cters) |
| Dn Page 3 of the same command, ent<br>he DuVoice DV2000 ports under the<br>section.<br>add hunt-group next<br>Group Number: 1 Grou<br>Member Range Allowed: 1 - 1500<br>GROUP MEMBER ASSIGNMENTS<br>Ext Name (24 characters)<br>1: 64105<br>2: 64106<br>3: 64107<br>4:<br>5:<br>6:<br>7:<br>8:                                         | er the extensions of<br>Ext column in the<br>NT GROUP<br>p Extension: 64001<br>Administered Mem<br>Total Admini<br>Ext<br>14:<br>15:<br>16:<br>17:<br>18:<br>19:<br>20:<br>21:                                    | f the ports that<br>Group Memb<br>Page<br>Group Type:<br>bers (min/max):<br>stered Members:<br>Name (24 charac | will conn<br><b>Der Assig</b><br><sup>3</sup> of 60<br><sup>:</sup> ucd-mia<br><sup>:</sup> 0 /0<br><sup>:</sup> 0<br><sup>:</sup> cters) |
| Dn Page 3 of the same command, ent<br>he DuVoice DV2000 ports under the<br>section.<br>add hunt-group next<br>Group Number: 1 Grou<br>Member Range Allowed: 1 - 1500<br>GROUP MEMBER ASSIGNMENTS<br>Ext Name (24 characters)<br>1: 64105<br>2: 64106<br>3: 64107<br>4:<br>5:<br>6:<br>7:<br>8:<br>9:                                   | er the extensions of<br>Ext column in the<br>NT GROUP<br>p Extension: 64001<br>Administered Mem<br>Total Admini<br>Ext<br>14:<br>15:<br>16:<br>17:<br>18:<br>19:<br>20:<br>21:<br>22:<br>22:                      | f the ports that<br>Group Memb<br>Page<br>Group Type:<br>bers (min/max):<br>stered Members:<br>Name (24 charac | will conn<br><b>Der Assig</b><br><sup>3</sup> of 60<br><sup>:</sup> ucd-mia<br><sup>:</sup> 0 /0<br><sup>:</sup> 0<br><sup>:</sup> cters) |
| Dn Page 3 of the same command, ent<br>he DuVoice DV2000 ports under the<br>section.<br>add hunt-group next<br>Group Number: 1 Grou<br>Member Range Allowed: 1 - 1500<br>GROUP MEMBER ASSIGNMENTS<br>Ext Name (24 characters)<br>1: 64105<br>2: 64106<br>3: 64107<br>4:<br>5:<br>6:<br>7:<br>8:<br>9:<br>10:<br>11:                     | er the extensions of<br>Ext column in the<br>NT GROUP<br>p Extension: 64001<br>Administered Mem<br>Total Admini<br>Ext<br>14:<br>15:<br>16:<br>17:<br>18:<br>19:<br>20:<br>21:<br>22:<br>23:<br>24:               | f the ports that<br>Group Memb<br>Page<br>Group Type:<br>bers (min/max):<br>stered Members:<br>Name (24 charac | will conn<br>per Assign<br>3 of 60<br>: ucd-mia<br>: 0 /0<br>: 0                                                                          |
| Dn Page 3 of the same command, ent<br>he DuVoice DV2000 ports under the<br>section.<br>add hunt-group next<br>Group Number: 1 Grou<br>Member Range Allowed: 1 - 1500<br>GROUP MEMBER ASSIGNMENTS<br>Ext Name (24 characters)<br>1: 64105<br>2: 64106<br>3: 64107<br>4:<br>5:<br>6:<br>7:<br>8:<br>9:<br>10:<br>11:<br>12:              | er the extensions of<br>Ext column in the<br>NT GROUP<br>p Extension: 64001<br>Administered Mem<br>Total Admini<br>Ext<br>14:<br>15:<br>16:<br>17:<br>18:<br>19:<br>20:<br>21:<br>22:<br>23:<br>24:<br>25:        | f the ports that<br>Group Memb<br>Page<br>Group Type:<br>bers (min/max):<br>stered Members:<br>Name (24 charac | will conn<br>oer Assign<br><sup>3</sup> of 60<br><sup>1</sup> ucd-mia<br><sup>2</sup> 0 /0<br><sup>2</sup> cters)                         |
| Dn Page 3 of the same command, ent<br>he DuVoice DV2000 ports under the<br>section.<br>add hunt-group next<br>Group Number: 1 Grou<br>Member Range Allowed: 1 - 1500<br>GROUP MEMBER ASSIGNMENTS<br>Ext Name (24 characters)<br>1: 64105<br>2: 64106<br>3: 64107<br>4:<br>5:<br>6:<br>7:<br>8:<br>9:<br>10:<br>11:<br>12:<br>13:       | er the extensions of<br>Ext column in the<br>NT GROUP<br>p Extension: 64001<br>Administered Mem<br>Total Admini<br>Ext<br>14:<br>15:<br>16:<br>17:<br>18:<br>19:<br>20:<br>21:<br>22:<br>23:<br>24:<br>25:<br>26: | f the ports that<br>Group Memb<br>Page<br>Group Type:<br>bers (min/max):<br>stered Members:<br>Name (24 charac | will conn<br>per Assign<br>3 of 60<br>: ucd-mia<br>: 0 /0<br>: 0<br>sters)                                                                |
| Dn Page 3 of the same command, ent<br>he DuVoice DV2000 ports under the<br>section.<br>add hunt-group next<br>HU<br>Group Number: 1 Grou<br>Member Range Allowed: 1 - 1500<br>GROUP MEMBER ASSIGNMENTS<br>Ext Name (24 characters)<br>1: 64105<br>2: 64106<br>3: 64107<br>4:<br>5:<br>6:<br>7:<br>8:<br>9:<br>10:<br>11:<br>12:<br>13: | er the extensions of<br>Ext column in the<br>NT GROUP<br>p Extension: 64001<br>Administered Mem<br>Total Admini<br>Ext<br>14:<br>15:<br>16:<br>17:<br>18:<br>19:<br>20:<br>21:<br>22:<br>23:<br>24:<br>25:<br>26: | f the ports that<br>Group Memb<br>Page<br>Group Type:<br>bers (min/max):<br>stered Members:<br>Name (24 charac | will conn<br>per Assign<br>3 of 60<br>: ucd-mia<br>: 0 /0<br>: 0<br>cters)                                                                |

9. Use the "add coverage path next" command to define a coverage path that has one coverage point, which is hunt group 1 (h1). This hunt group was created in the previous two steps and contains the DV2000 extensions. Page 1 of 1 add coverage path next COVERAGE PATH Coverage Path Number: 1 Hunt after Coverage? n Next Path Number: Linkage COVERAGE CRITERIA Station/Group Status Inside Call Outside Call Active?nnBusy?yyon't Answer?yyAll?nn/Goto Cover?yyay Coverage?nn Don't Answer? All? DND/SAC/Goto Cover? Holiday Coverage? y Number of Rings: 2 n COVERAGE POINTS Terminate to Coverage Pts. with Bridged Appearances? n Point1: h1 Point2: Point5: Point 3: Point4: Point6: 10. The coverage path for each user station that will be using the DV2000 for voicemail must be set to the coverage path defined in the previous step. Use the "change station x" command, where x is the extension number to be modified, to set the coverage path value. The example below shows the **Coverage Path 1** field being set to 1 for user extension 62103. Coverage path 1 was the coverage path modified in the previous step to point to the DV2000 hunt group. change station 62103 Page 1 of 3 STATION Lock Messages? nBCC: 0Security Code:TN: 1Coverage Path 1: 1COR: 1Coverage Path 2:COS: 1Hunt-to Station:Tests? y Extension: 62103 Type: 6210 Port: 01A1202 Name: Guest 3 STATION OPTIONS Loss Group: 1 Message Waiting Indicator: led Off Premises Station? n Message Lamp Fyt: 6210 Message Lamp Ext: 62103 Survivable COR: internal Survivable Trunk Dest? y

# 4. Configure DuVoice DV2000

This section describes the configuration of the DuVoice DV2000 for connection to Avaya Communication Manager using analog mode code integration.

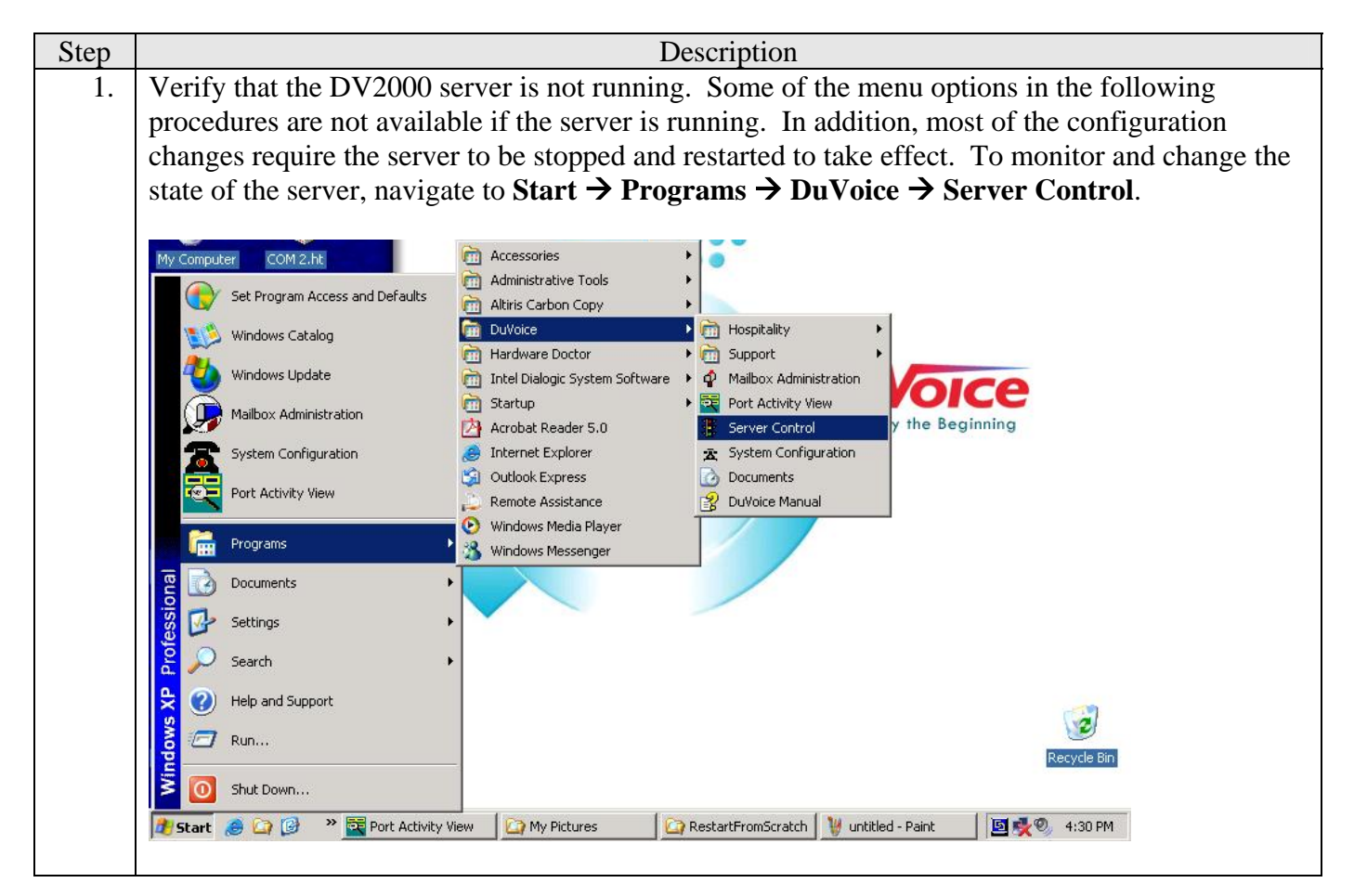

| 2. | Check the <b>System State</b> field below. If it indicates the system is shutdown, proceed to the next step. If it indicates the system is running, then select <b>Shutdown</b> to shutdown the server.                                                                                                    |
|----|----------------------------------------------------------------------------------------------------|
|    | Server Control                                                                                                    |
|    | System Information     OK       Computer Name:     DVSERVER       System State:     The system is running.                                                                                                    |
|    | Product Information Shutgown                                                                                                    |
|    | DV2000 DuVoice Corporation DuVoice Corporation DuVoice Copyright (c) 2000-2004                                                                                                    |
|    | Version: 3.04<br>Hotfix: DVHF20050715                                                                                                    |
|    | Product Path: C:\PAIRTREE32                                                                                                    |
|    |                                                                                                    |
| 3. | To start configuration, navigate to <b>Start</b> $\rightarrow$ <b>Programs</b> $\rightarrow$ <b>DuVoice</b> $\rightarrow$ <b>System Configuration</b> .                                                                                                    |
|    | My Computer COM 2.ht Accessories                                                                                                    |
|    | Set Program Access and Defaults       Altiris Carbon Copy         Windows Catalog       DuVoice         Hardware Doctor       Support                                                                                                    |
|    | Windows Update<br>Mailbox Administration<br>Mailbox Administration |
|    | System Configuration       Internet Explorer       System Configuration         Port Activity View       Outlook Express       Documents         Remote Assistance       Duvice Manual         Windows Media Player                                                                                                    |
|    | Programs <sup>®</sup> Windows Houst Toylet <sup>®</sup> Programs <sup>®</sup> Windows Messenger <sup>®</sup> Documents <sup>®</sup>                                                                                                    |
|    | Settings<br>Search Search                                                                                                    |
|    | Run Recycle Bin                                                                                                    |
|    | <ul> <li>Shut Down</li> <li>Start 🇀 🏠 🚱 * 🕎 Port Activity View</li> <li>DuVoice Room Status Mo</li> <li>CorrectOrder</li> <li>S:09 PM</li> </ul>                                                                                                    |
|    |                                                                                                    |

Solution & Interoperability Test Lab Application Notes ©2006 Avaya Inc. All Rights Reserved.

| 4. | Enter a valid password and select <b>OK</b> .                                                                                                    |
|----|----------------------------------------------------------------------------------------------------|
|    | Enter Password OK Cancel                                                                                                    |
| 5. | After logging in, a System Configuration screen appears. The DV2000 contains a set of integration configuration files for many types of telephone equipment including Avaya Communication Manager. However, the existing configuration files assumed either a three or four digit dial plan. For the compliance test a five digit dial plan was used, thus a new integration file was needed. The DV2000 will support up to a ten digit dial plan. This new integration file was created from the existing file for the four digit dial plan. To create the new integration file, navigate to Integrations → Open Integration File. |
|    | System Configuration     System Configuration                                                                                                    |
|    | Password Define Ports Integrations Locations Features Tools Help                                                                                                    |
|    | Open Integration File         Delete Integration File         Delete Integration           Inband MWI Only         TAPI Integration                                                                                                    |
|    | Open an existing PBX template                                                                                                    |
|    |                                                                                                    |

|                   |                                                                                                    | ×                                                                                                    |          |                                                                                                    |
|-------------------|----------------------------------------------------------------------------------------------------|----------------------------------------------------------------------------------------------------|----------|----------------------------------------------------------------------------------------------------|
| Modified          |                                                                                                    | Open                                                                                                    |          |                                                                                                    |
| 1/30/03 (4:58p)   |                                                                                                    |                                                                                                    |          |                                                                                                    |
| 9 1/30/03 (4:58p) |                                                                                                    | <u>C</u> ancel                                                                                                    |          |                                                                                                    |
| 1/30/03 (4:58p)   |                                                                                                    | U.a.                                                                                                    |          |                                                                                                    |
| 1/30/03 (4:58p)   |                                                                                                    | Teh                                                                                                    |          |                                                                                                    |
| 7/07/05 (10:57a)  |                                                                                                    |                                                                                                    |          |                                                                                                    |
| 2/25/04 (2:59p)   |                                                                                                    |                                                                                                    |          |                                                                                                    |
| 12/12/04 (2:02-)  |                                                                                                    |                                                                                                    |          |                                                                                                    |
|                   | Modified<br>1/30/03 (4:58p)<br>1/30/03 (4:58p)<br>1/30/03 (4:58p)<br>1/30/03 (4:58p)<br>1/30/03 (4:58p)<br>7/07/05 (10:57a)<br>2/25/04 (2:59p) | Modified  1/30/03 (4:58p)  1/30/03 (4:58p)  1/30/03 (4:58p)  1/30/03 (4:58p)  1/30/03 (4:58p)  7/07/05 (10:57a)  2/25/04 (2:59p)  1/30/03 (4:59p)  1/30/03 (4:5 | Modified | Modified       Open         1/30/03 (4:58p)       ⊆ancel         1/30/03 (4:58p)       Eelp         1/30/03 (4:58p)       Help         1/30/03 (4:58p)       1/30/03 (4:58p)         2/25/04 (2:59p)       1/3000 (4:59p) |

| 7. | For proper operation, the <b>MWI Dial Codes</b> configured on the DuVoice DV2000 must match the    |  |  |  |  |
|----|----------------------------------------------------------------------------------------------------|--|--|--|--|
|    | values configured on Avaya Communication Manager for sending and cancelling a Leave Word           |  |  |  |  |
|    | Calling (LWC) message. This is done from the <b>Properties</b> window that appears after opening   |  |  |  |  |
|    | the integration file. Even if an existing configuration file had met the needs of the test, the MV |  |  |  |  |
|    | Dial Codes would need to be checked for consistency with Avaya Communication Manager and           |  |  |  |  |
|    | modified if necessary. Compare the values with those set in step 2 of Section 3.                   |  |  |  |  |
|    | To act the ande for MWI on company ding to conding a LWC massage select the On ande                |  |  |  |  |
|    | To set the code for MWI on, corresponding to sending a LWC message, select the <b>On code</b>      |  |  |  |  |
|    | button under the <b>WIWI Dial Codes</b> section as shown below.                                    |  |  |  |  |
|    | Augua Definitu 4 Digit Made Code Properties                                                        |  |  |  |  |
|    | Avaya Definity 4 Digit Mode Code Propercies                                                        |  |  |  |  |
|    | General Transfer Inband Disconnect                                                                 |  |  |  |  |
|    | Part Dial Cadao MU/I Dial Cadao                                                                    |  |  |  |  |
|    | Sustem start up                                                                                    |  |  |  |  |
|    |                                                                                                    |  |  |  |  |
|    | System exit Ulf code                                                                               |  |  |  |  |
|    | On hook 🔽 Use same port to deactivate                                                              |  |  |  |  |
|    | Off hook Serial Integration                                                                        |  |  |  |  |
|    | Initialization None Details                                                                        |  |  |  |  |
|    | - Bett Ide Straho                                                                                  |  |  |  |  |
|    | Abandoned port restart code                                                                        |  |  |  |  |
|    | Deglare port code                                                                                  |  |  |  |  |
|    | Interval (1ms) U Reverse deglare port code                                                         |  |  |  |  |
|    |                                                                                                    |  |  |  |  |
|    | Trim off Dialtone (100 = 1 Second)                                                                 |  |  |  |  |
|    |                                                                                                    |  |  |  |  |
|    |                                                                                                    |  |  |  |  |
|    | Save Save As Cancel Help                                                                           |  |  |  |  |
|    |                                                                                                    |  |  |  |  |

| 8. | In the <b>PBX Code Editor</b> window, modify the <b>Bu</b> is the value chosen for the compliance test. | <b>ild dial string</b> from the default *4 to *04 which |
|----|----------------------------------------------------------------------------------------------------|---------------------------------------------------------|
|    | Select <b>OK</b> to continue.                                                                           |                                                         |
|    | Initial setting:                                                                                        |                                                         |
|    | PBX Code Editor                                                                                         |                                                         |
|    | Build dial string:*4<br>Sleep:1000 ms<br>Add extension to dial string<br>Dial                           | Cancel                                                  |
|    |                                                                                                    |                                                         |
|    | Select the PBX code to add (None)                                                                       |                                                         |
|    | Final setting:                                                                                          |                                                         |
|    | PBX Code Editor                                                                                         | ×                                                       |
|    | Build dial string:*04<br>Sleep:1000 ms<br>Add extension to dial string<br>Dial                          | Cancel                                                  |
|    | Select the PBX code to add (None)                                                                       |                                                         |
|    |                                                                                                    |                                                         |

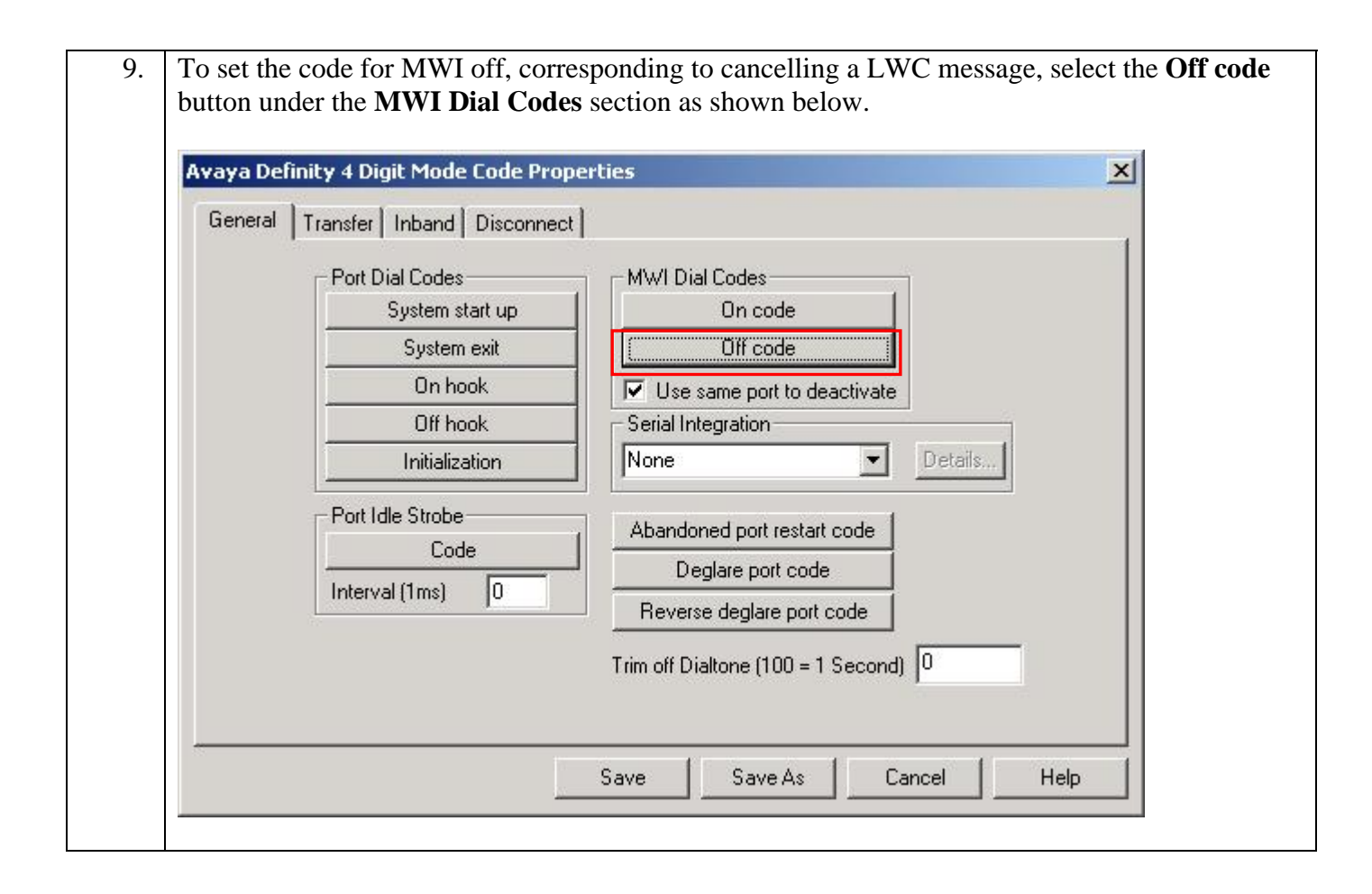

| In the <b>PBX Code Editor</b> window, modify the is the value chosen for the compliance test.    | <b>Build dial string</b> from the default #4 to #04 which                                                                                                    |                                                                                                    |
|--------------------------------------------------------------------------------------------------|----------------------------------------------------------------------------------------------------|----------------------------------------------------------------------------------------------------|
| Select <b>OK</b> to continue.                                                                    |                                                                                                    |                                                                                                    |
| Initial setting:                                                                                 |                                                                                                    |                                                                                                    |
| PBX Code Editor<br>Build dial string:#4<br>Sleep:1000 ms<br>Add extension to dial string<br>Dial | Cancel                                                                                                    |                                                                                                    |
| Select the PBX code to add (None)                                                                |                                                                                                    |                                                                                                    |
| Final setting:<br>PBX Code Editor                                                                | ×                                                                                                    |                                                                                                    |
| Build dial string:#04<br>Sleep:1000 ms<br>Add extension to dial string<br>Dial                   | OK<br>Cancel                                                                                                    |                                                                                                    |
| Select the PBX code to add (None)                                                                |                                                                                                    |                                                                                                    |
|                                                                                                  | In the <b>PBX Code Editor</b> window, modify the<br>is the value chosen for the compliance test.<br>Select <b>OK</b> to continue.<br>Initial setting:<br><b>PBX Code Editor</b><br>Build dial string:#4<br>Sleep: 1000 ms<br>Add extension to dial string<br>Dial<br>Select the PBX code to add [None]<br>Final setting:<br><b>PBX Code Editor</b><br>Build dial string:#04<br>Sleep:1000 ms<br>Add extension to dial string<br>Dial<br>Select the PBX code to add [None] | In the PBX Code Editor window, modify the Build dial string from the default #4 to #04 which<br>is the value chosen for the compliance test.<br>Select OK to continue.<br>Initial setting:<br>PBX Code Editor<br>Select the PBX code to add None)<br>Final setting:<br>PBX Code Editor<br>Final setting:<br>PBX Code Editor<br>Cancel<br>Select the PBX code to add None)<br>Select the PBX code to add None)<br>Select the PBX code to add None)<br>Select the PBX code to add None)<br>Select the PBX code to add None)<br>Select the PBX code to add None)<br>Select the PBX code to add None)<br>Select the PBX code to add None)<br>Select the PBX code to add None) |

11. To use the call screening feature in this version of the DuVoice DV2000, the transfer code in the **Call Screening Dial Codes** section needs to be modified. To modify this value, select the **Transfer** button in the **Call Screening Dial Codes** section as shown below. It is expected that these modifications of the **Call Screening Dial Codes** will be incorporated in a future release of the DuVoice DV2000.

| Call Progress Dial Codes | Conference Call Dial Codes |  |
|--------------------------|----------------------------|--|
| Transfer                 | Transfer                   |  |
| Busy                     | Busy                       |  |
| Ring No Answer           | Ring No Answer             |  |
| Connect                  | Connect parties            |  |
| C                        | Disconnect                 |  |
| Transfer                 |                            |  |
| Busy                     | Blind transfer code        |  |
| Ring No Answer           | No transfer dial tone code |  |
| Connect                  | Flash hook time (10ms) 50  |  |
| Reject                   | DTMF answer tone           |  |
|                          | -                          |  |

| 2. 1 | In the <b>PBX Code Editor</b> window, modify the <b>Build dial string</b> to rem<br>the end of the line. By doing this, the <b>Build dial string</b> will match the | ove the extra flash<br>actual string expe | ı (&<br>cteo |
|------|----------------------------------------------------------------------------------------------------|-------------------------------------------|--------------|
| 1    | Avaya Communication Manager.                                                                                                    |                                           |              |
|      | Select <b>OK</b> to continue.                                                                                                    |                                           |              |
| ]    | Initial setting:                                                                                                    |                                           |              |
|      | PBX Code Editor                                                                                                    |                                           |              |
|      | Build dial string: &, &<br>Add extension to dial<br>Call screening dial<br>Ring count from COS                                                                      |                                           |              |
|      |                                                                                                    |                                           |              |
|      |                                                                                                    |                                           |              |
|      | Select the PBX code to add (None)                                                                                                    |                                           |              |
|      |                                                                                                    | J                                         |              |
| ]    | Final setting:                                                                                                    |                                           |              |
|      | PBX Code Editor                                                                                                    |                                           |              |
|      | Build dial string: &,<br>Add extension to dial string<br>Call screening dial<br>Ring count from COS                                                                 |                                           |              |
|      |                                                                                                    |                                           |              |
|      |                                                                                                    |                                           |              |
|      |                                                                                                    |                                           |              |
|      | Select the PBX code to add (None)                                                                                                    |                                           |              |
|      |                                                                                                    | ]                                         |              |

| General   Transfer | Inband Disconnect               |              |   | 1 |
|--------------------|---------------------------------|--------------|---|---|
|                    |                                 |              |   |   |
|                    | Wait for digits time out (10ms) | 338          |   |   |
|                    | Number of aights to get         |              |   |   |
|                    | Edit busy code                  |              | 3 |   |
|                    | Edit HNA code                   | #U2#ssss#rm# | - |   |
|                    | Edit immediate record code      |              | - |   |
|                    | Edit subscriber login code      | #00#eeee#    | • |   |

| 14. | In the <b>Edit Inband Signaling Codes</b> window that appears, the number of digits (represented by <i>s</i> and <i>r</i> ) needs to be increased from four to five. In this window, codes can only be added or deleted. Thus, each code must be deleted and a new one added that is the same as the old except with five digits instead of four. |
|-----|----------------------------------------------------------------------------------------------------|
|     | To delete a code, highlight the code from the list and select the <b>Delete</b> button. To add a code, enter the new code in the bottom text box and select the <b>Add</b> button. The example below shows the original codes using four digits and the final codes using five digits.                                                            |
|     | Select the <b>Close</b> button to continue.                                                                                                    |
|     | Initial setting:                                                                                                    |
|     | Edit Inband Signaling Codes                                                                                                    |
|     | #02#ssss#mr# <u>C</u> lose         #03##mr# <u>A</u> dd         #02#0#mr# <u>D</u> elete                                                                                                    |
|     | Final setting:                                                                                                    |
|     | Edit Inband Signaling Codes     X       #02#sssss#mm# <u>Close</u> #03##mm# <u>Add</u> <u>D</u> elete                                                                                                    |
|     |                                                                                                    |

| General Transfer | Inband Disconnect               |                    |  |
|------------------|---------------------------------|--------------------|--|
|                  |                                 |                    |  |
|                  | Wait for digits time out (10ms) | 338                |  |
|                  | Number of algits to get         | 10                 |  |
|                  | Edit busy code                  | •                  |  |
|                  | Edit RNA code                   | #02#sssss#rrrr# 💌  |  |
|                  | Edit always forward code        | -                  |  |
|                  | Edit immediate record code      | <u> </u>           |  |
|                  | [Edit subscriber login code]    | #00#eeee#          |  |
|                  |                                 |                    |  |
|                  | Edit subscriber login code      | #00#eeee# <b>▼</b> |  |

| 16. | In the <b>Edit Inband Signaling Codes</b> window that appears, the number of digits (represented by $s$ and $r$ ) needs to be increased from four to five. During the compliance test, this code also required an additional # be added to the end of the string to match the string sent by Avaya Communications Manager. If this value is not correct, users will not be able to log in properly to retrieve their messages. |
|-----|----------------------------------------------------------------------------------------------------|
|     | To delete a code, highlight the code from the list and select the <b>Delete</b> button. To add a code, enter the new code in the bottom text box and select the <b>Add</b> button. The example below shows the original code using four digits and the final codes using five digits.                                                                                                    |
|     | Select the <b>Close</b> button to continue.                                                                                                    |
|     | Initial setting:                                                                                                    |
|     | Edit Inband Signaling Codes                                                                                                    |
|     | #00#eeee#                                                                                                    |
|     |                                                                                                    |
|     |                                                                                                    |
|     | Final setting:                                                                                                    |
|     | Edit Inband Signaling Codes                                                                                                    |
|     | #00#eeeee##<br><u>A</u> dd<br><u>D</u> elete                                                                                                    |
|     |                                                                                                    |
|     |                                                                                                    |

|             | Valaat Sava Ag                                                                                                    |                                                                                                    |
|-------------|----------------------------------------------------------------------------------------------------|----------------------------------------------------------------------------------------------------|
|             | belect Save As.                                                                                                    |                                                                                                    |
|             | Avaya Definity 4 Digit Mode Code Pr                                                                                                    | roperties X                                                                                                    |
|             | General Transfer Inband Disconne                                                                                                    | ect                                                                                                    |
|             | Wait for digits<br>Number of dig<br>Edit bu<br>Edit RI<br>Edit always<br>Edit immedia<br>Edit subscrit                                                                                                    | s time out (10ms) 450<br>gits to get 16<br>usy code  v<br>NA code  #02#sssss#mm# v<br>forward code  v<br>te record code  te record code  te |
|             |                                                                                                    |                                                                                                    |
| 18. I       | n the <b>Save file as</b> field, enter a :<br>Select <b>Save</b> .<br>Save As                                                                                                    | file name for the new integration file.                                                                                                    |
| 18. I<br>\$ | n the <b>Save file as</b> field, enter a solution of the Save.                                                                                                    | file name for the new integration file.                                                                                                    |
| 18. 1       | n the <b>Save file as</b> field, enter a select <b>Save</b> .<br>Select <b>Save</b> .<br>Save As                                                                                                    | file name for the new integration file.                                                                                                    |
| 18. 1       | n the <b>Save file as</b> field, enter a :<br>Select <b>Save</b> .<br><b>Save As</b><br>PBX Integration<br>Alcatel Millenium<br>Avava Definity 3 Digit Mode Code                                                                                                    | file name for the new integration file.                                                                                                    |
| 18. I<br>S  | n the <b>Save file as</b> field, enter a :<br>Select <b>Save</b> .<br><b>Save As</b><br>PBX Integration<br>Avaya Definity 3 Digit Mode Code<br>Avaya Definity 4 Digit Mode Code                                                                                                    | file name for the new integration file.                                                                                                    |
| 18. 1       | n the <b>Save file as</b> field, enter a s<br>Select <b>Save</b> .<br><b>Save As</b><br>PBX Integration<br>Alcatel Millenium<br>Avaya Definity 3 Digit Mode Code<br>Avaya Definity 4 Digit Mode Code<br>Avaya Definity G3 Calista                                                               | file name for the new integration file.                                                                                                    |
| 18. I<br>S  | n the <b>Save file as</b> field, enter a :<br>Select <b>Save</b> .<br><b>Save As</b><br>PBX Integration<br>Alcatel Millenium<br>Avaya Definity 3 Digit Mode Code<br>Avaya Definity 4 Digit Mode Code<br>Avaya Definity G3 Calista<br>Avaya Digital                                              | Modified     Save       1/30/03 (4:58p)     Cancel       1/30/03 (4:58p)     Help       1/30/03 (4:58p)     Help       1/30/03 (4:58p)     Help       1/30/03 (4:58p)     Help                                                                                                    |
| 18. I       | n the <b>Save file as</b> field, enter a :<br>Select <b>Save</b> .<br><b>Save As</b><br>PBX Integration<br>Alcatel Millenium<br>Avaya Definity 3 Digit Mode Code<br>Avaya Definity 4 Digit Mode Code<br>Avaya Definity G3 Calista<br>Avaya Digital<br>Avaya IPOffice                            | Image: Second Second                                             |
| 18. I       | n the <b>Save file as</b> field, enter a Select <b>Save</b> .<br><b>Save As</b><br>PBX Integration<br>Alcatel Millenium<br>Avaya Definity 3 Digit Mode Code<br>Avaya Definity 4 Digit Mode Code<br>Avaya Definity G3 Calista<br>Avaya Digital<br>Avaya IPOffice<br>Avaya Magix (2&3 Digit)      | Modified       Save         1/30/03 (4:58p)       Cancel         1/30/03 (4:58p)       Help         1/30/03 (4:58p)       Help         1/30/03 (4:58p)       Help         1/30/03 (4:58p)       Help         1/30/03 (4:58p)       Help         1/30/03 (4:58p)       Help         1/30/03 (4:58p)       Help         1/30/03 (4:58p)       Help                                                                                                    |
| 18. I<br>S  | n the <b>Save file as</b> field, enter a :<br>Select <b>Save</b> .<br><b>Save As</b><br>PBX Integration<br>Alcatel Millenium<br>Avaya Definity 3 Digit Mode Code<br>Avaya Definity 4 Digit Mode Code<br>Avaya Definity G3 Calista<br>Avaya Digital<br>Avaya IPOffice<br>Avaya Magix (2&3 Digit) | file name for the new integration file.                                                                                                    |

| Open                                                                                                    |                                                                                                    |                                                                                                    |                                               | ×                                                              |                                                                         |
|----------------------------------------------------------------------------------------------------|----------------------------------------------------------------------------------------------------|----------------------------------------------------------------------------------------------------|-----------------------------------------------|----------------------------------------------------------------|-------------------------------------------------------------------------|
| PBX Integration<br>Alcatel Millen<br>Avaya Defini<br>Avaya Defini<br>Avaya Defini<br>Avaya Defini<br>Avaya Digital<br>Avaya IPOffic | ium<br>ty 3 Digit Mode Cod<br><del>ty 4 Digit Mode Cod</del><br>ty <u>5 Digit Mode Cod</u><br>ty G3 Calista<br>ce                                                                  | Modified<br>1/30/03 (4:58p)<br>e 1/30/03 (4:58p)<br>e 1/30/03 (4:58p)<br>e 11/14/05 (4:25p)<br>1/30/03 (4:58p)<br>7/07/05 (10:57a)<br>2/25/04 (2:59p)                              |                                               | <u>O</u> pen<br>Cancel                                         |                                                                         |
| <u>.</u>                                                                                                    | File name to ope                                                                                                    | en:                                                                                                    |                                               |                                                                |                                                                         |
| Once the integr<br>Communication<br><b>Define a Rang</b>                                                                            | File name to operation file has to name to operation file has to name to manager. To the of Voice Port                                                                             | been created, ports<br>to define a set of ports<br>of the <b>Syster</b>                                                                                                    | need to be<br>rts, naviga<br>n <b>Configu</b> | e defined that<br>ate to <b>Define</b><br><b>tration</b> scree | t will connect to A<br>Ports → Voice P<br>n.                            |
| Once the integr<br>Communication<br>Define a Rang                                                                                   | File name to operation file has to a Manager. To e of Voice Portion                                                                                                    | been created, ports<br>to define a set of ports<br>of the System<br>ons Features Tools Help                                                                                        | need to be<br>rts, naviga<br>n <b>Configu</b> | e defined that<br>ate to <b>Define</b><br>tration scree        | t will connect to A<br><b>Ports</b> $\rightarrow$ <b>Voice</b> P<br>on. |
| Once the integr<br>Communication<br>Define a Rang                                                                                   | File name to ope<br>action file has to<br>a Manager. To<br>e of Voice Por<br>tion<br>s Integrations Locati<br>tts Define a Voice<br>s Define a Rang<br>Remove a Voi<br>Remove Rang | en:<br>Deeen created, ports<br>D define a set of ports<br>orts from the System<br>ons Features Tools Help<br>a Port<br>De of Voice Ports<br>pe of Voice Ports<br>pe of Voice Ports | need to be<br>rts, naviga<br>n Configu        | e defined that<br>ate to <b>Define</b><br><b>Iration</b> scree | t will connect to A<br><b>Ports → Voice P</b><br>n.<br>Location         |

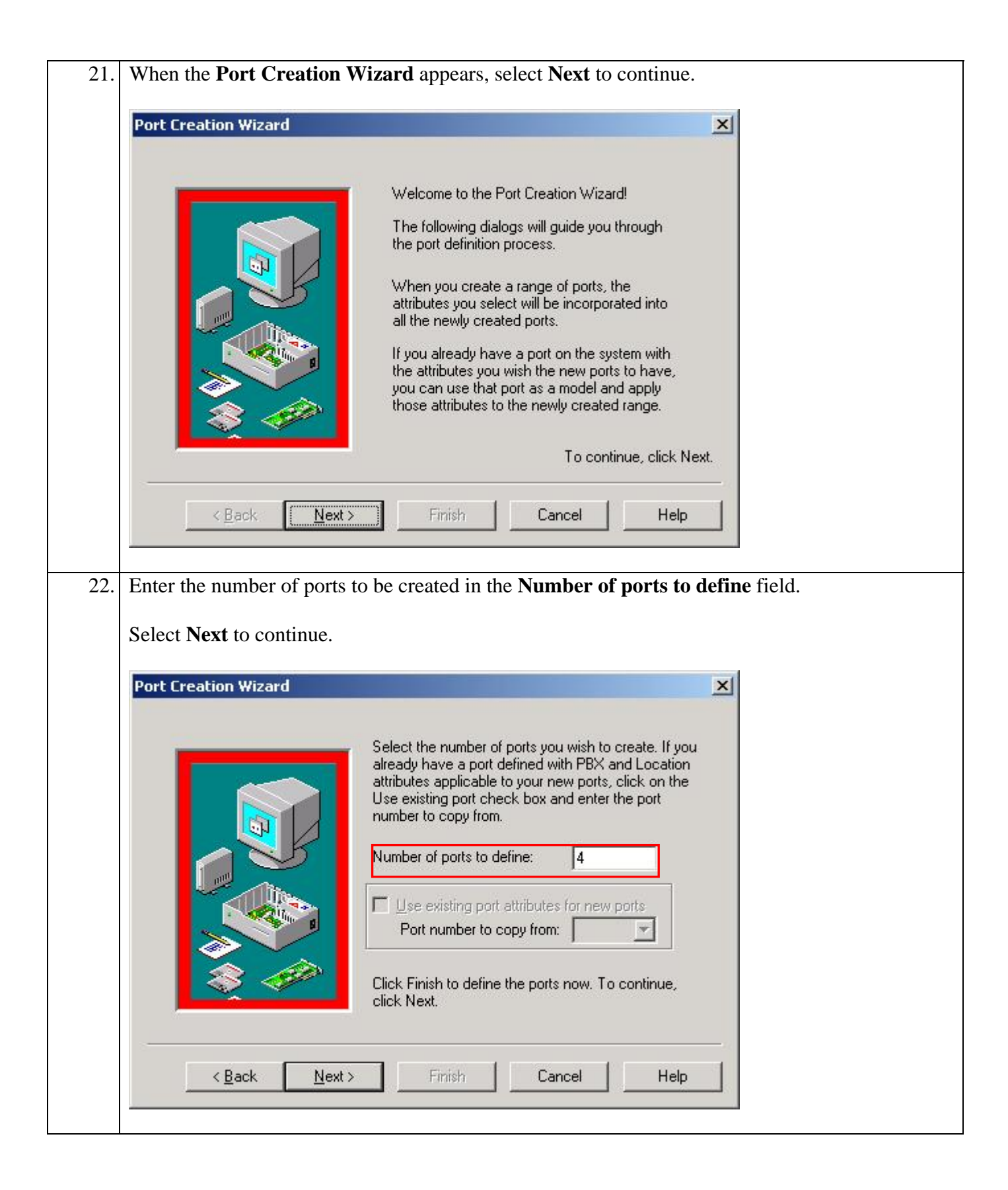

| 2 | Select Next to continue.       |                                                                                                    | X    |
|---|--------------------------------|----------------------------------------------------------------------------------------------------|------|
|   | Select the PBX Integration ter | mplate to use.<br>Double click on integration template to use. If your<br>integration type does not appear in the list below,<br>select Default. You can create or modify an existing                                                                                                    |      |
|   |                                | template later to fit your integration needs.          Template Name         Image: Straight of the straight of the straight o |      |
|   | <b>\$</b> 4                    | Selection Avaya Definity 5 Digit Mode C                                                                                                    | swt. |

| 24. | In the Select Port Location field, use the system default value, Defa                                                                                                    | ult Location.   |
|-----|----------------------------------------------------------------------------------------------------|-----------------|
|     | Select <b>Next</b> to continue.                                                                                                    |                 |
|     | Port Creation Wizard                                                                                                    | ×               |
|     | Port Location Selection                                                                                                    |                 |
|     | Select the location that you would like to assign to this port. If this is not a multi-tenant installation, or you are not sure which location file to use, accept the system generated "default location" and click Next.<br>Click the Details button to review the location file properties.<br>Select Port Location           Default Location         Details           To continue, click Next         To continue, click Next |                 |
|     |                                                                                                    | M-              |
|     | < <u>B</u> ack <u>N</u> ext > Finish Cancel Help                                                                                                    |                 |
| 25. | Review the information displayed in the wizard. Select <b>Finish</b> to cre                                                                                                    | eate the ports. |
|     | Port Creation Wizard                                                                                                    | ×               |
|     | Your new range will be created with the following properties.         Your new range will be created with the following properties.         Create 4 ports starting with port 1.         Use PBX integration: Avaya Definity 5 Digit Mod         Use mailbox 991 as the default mailbox         Use location Default Location for these ports.         Click Finish to create ports now.                                            |                 |
|     | < <u>B</u> ack Next> Finish Cancel Help                                                                                                    |                 |

| Password       Define Ports       Integrations       Locations       Features       Iools       Help         Port Number       Extension       PBX Template       Default Mailbox       Loc         X       Voice Port Number 1       0       Avaya Definity 5 Digit Mode Code       991       Default         X       Voice Port Number 2       0       Avaya Definity 5 Digit Mode Code       991       Default         X       Voice Port Number 3       0       Avaya Definity 5 Digit Mode Code       991       Default         X       Voice Port Number 4       0       Avaya Definity 5 Digit Mode Code       991       Default         X       Voice Port Number 4       0       Avaya Definity 5 Digit Mode Code       991       Default         X       Voice Port Number 4       0       Avaya Definity 5 Digit Mode Code       991       Default         X       Voice Port Number 4       0       Avaya Definity 5 Digit Mode Code       991       Default         X       Voice Port Number 4       0       Avaya Definity 5 Digit Mode Code       991       Default         X       Voice Port Number 4       0       Avaya Definity 5 Digit Mode Code       991       Default         X       Voice Port Number 5       To assign an extension                                                                                                    | Password       Define Ports       Integrations       Locations       Features       Tools       Help         Port Number       Extension       PBX Template       Default Mallbox       Location         & Voice Port Number 1       0       Avaya Definity 5 Digit Mode Code       991       Default Location         & Voice Port Number 2       0       Avaya Definity 5 Digit Mode Code       991       Default Location         & Voice Port Number 3       0       Avaya Definity 5 Digit Mode Code       991       Default Location         & Voice Port Number 4       0       Avaya Definity 5 Digit Mode Code       991       Default Location         & Voice Port Number 4       0       Avaya Definity 5 Digit Mode Code       991       Default Location         & Voice Port Number 4       0       Avaya Definity 5 Digit Mode Code       991       Default Location         & Voice Port Number 4       0       Avaya Definity 5 Digit Mode Code       991       Default Location         & Voice Port Number 5                                                                                                    | Bassword       Define Ports       Integrations       Locations       Eleatures       Iools       Help         Port Number       Extension       PBX Template       Default Malibox       Locating         & Voice Port Number 1       0       Avaya Definity 5 Digit Mode Code       991       Default Locating         & Voice Port Number 2       0       Avaya Definity 5 Digit Mode Code       991       Default Locating         & Voice Port Number 3       0       Avaya Definity 5 Digit Mode Code       991       Default Locating         & Voice Port Number 4       0       Avaya Definity 5 Digit Mode Code       991       Default Locating         & Voice Port Number 4       0       Avaya Definity 5 Digit Mode Code       991       Default Locating          Ready       NM       NM       NM       NM       NM             NM       NM       NM       NM               NM       NM       NM       NM       NM       NM       NM       NM       NM       NM       NM       NM       NM       NM       NM       NM       NM       NM       NM       NM       NM       NM       NM                                                                                                           | Password       Define Ports       Integrations       Locations       Features       Tools       Help         Port Number       Extension       PBX Template       Default Mallbox       Location         X Voice Port Number 1       0       Avaya Definity 5 Digit Mode Code       991       Default Loc         X Voice Port Number 2       0       Avaya Definity 5 Digit Mode Code       991       Default Loc         X Voice Port Number 3       0       Avaya Definity 5 Digit Mode Code       991       Default Loc         X Voice Port Number 4       0       Avaya Definity 5 Digit Mode Code       991       Default Loc         X Voice Port Number 4       0       Avaya Definity 5 Digit Mode Code       991       Default Loc         X Voice Port Number 4       0       Avaya Definity 5 Digit Mode Code       991       Default Loc         X Voice Port Number 4       0       Avaya Definity 5 Digit Mode Code       991       Default Loc         X Voice Port Number 1       Voice Port Number 1       Voice Port Number 1       Voice Port Number 1       Voice Port Number 1       Voice Port Number 2       PEX Template       Default Mailbox       Location         Pext Number 1       0       Voice Port Number 3       Voice Port Number 4       Voice Port Number 2       PEX Template       Default No                                                                                                    | Password       Define Ports       Integrations       Locations       Eleatures       Iools       Help         Port Number       Extension       PBX Template       Default Mailbox       Locations         & Voice Port Number 1       0       Avaya Definity 5 Digit Mode Code       991       Default L         & Voice Port Number 3       0       Avaya Definity 5 Digit Mode Code       991       Default L         & Voice Port Number 4       0       Avaya Definity 5 Digit Mode Code       991       Default L         & Voice Port Number 4       0       Avaya Definity 5 Digit Mode Code       991       Default L         & Voice Port Number 4       0       Avaya Definity 5 Digit Mode Code       991       Default L         & Voice Port Number 4       0       Avaya Definity 5 Digit Mode Code       991       Default L         & Voice Port Number 5       Integration       Integration       Integration       Integration         & Voice Port Number 1       Copy       Integration       Integration       Integration         & Voice Port Number 1       Copy       Default Post       Default Mailbox       Location         Port Number 1       Copy       Default Post       Default Location       Avaya Definity 5 Digit Mode Code       991       Default Location                                                                                                    |
|----------------------------------------------------------------------------------------------------|----------------------------------------------------------------------------------------------------|----------------------------------------------------------------------------------------------------|----------------------------------------------------------------------------------------------------|----------------------------------------------------------------------------------------------------|
| Port Number       Extension       PBX Template       Default Mailbox       Loc                                                                                                    | Port Number       Extension       PBX Template       Default Mailbox       Location         & Voice Port Number 1       0       Avaya Definity 5 Digit Mode Code       991       Default Location         & Voice Port Number 2       0       Avaya Definity 5 Digit Mode Code       991       Default Location         & Voice Port Number 3       0       Avaya Definity 5 Digit Mode Code       991       Default Location         & Voice Port Number 4       0       Avaya Definity 5 Digit Mode Code       991       Default Location         & Voice Port Number 4       0       Avaya Definity 5 Digit Mode Code       991       Default Location         & Voice Port Number 4       0       Avaya Definity 5 Digit Mode Code       991       Default Location         & Voice Port Number 4       0       Avaya Definity 5 Digit Mode Code       991       Default Location         & Voice Port Number 4       0       Avaya Definity 5 Digit Mode Code       991       Default Location         * System Configuration                                                                                                    | Port Number       Extension       PBX Template       Default Mailbox       Location         X Voice Port Number 1       0       Avaya Definity 5 Digit Mode Code       991       Default Location         X Voice Port Number 2       0       Avaya Definity 5 Digit Mode Code       991       Default Location         X Voice Port Number 3       0       Avaya Definity 5 Digit Mode Code       991       Default Location         X Voice Port Number 4       0       Avaya Definity 5 Digit Mode Code       991       Default Location         X Voice Port Number 4       0       Avaya Definity 5 Digit Mode Code       991       Default Location         Ready       Ni       Ni       Ni       Ni       Ni         To assign an extension to the voice port, highlight the desired port, right mouse click, at Open.       Image: Copy Default Location       Image: Copy Default Location         Port Number       Copy Default Default Location       Avaya Definity 5 Digit Mode Code       991       Default Location         X Voice Port Number 2       Arrange Icons + New       Avaya Definity 5 Digit Mode Code       991       Default Location         X Voice Port Number 3       New       Avaya Definity 5 Digit Mode Code       991       Default Location         X Voice Port Number 3       New       Avaya Definity 5 Digit Mode Code                                                                                                    | Port Number       Extension       PBX Template       Default Mallbox       Location                                                                                                    | Port Number       Extension       PBX Template       Default Mailbox:       Local         X Voice Port Number 1       0       Avaya Definity 5 Digit Mode Code       991       Default L         X Voice Port Number 2       0       Avaya Definity 5 Digit Mode Code       991       Default L         X Voice Port Number 3       0       Avaya Definity 5 Digit Mode Code       991       Default L         X Voice Port Number 4       0       Avaya Definity 5 Digit Mode Code       991       Default L         X Voice Port Number 4       0       Avaya Definity 5 Digit Mode Code       991       Default L         X Voice Port Number 4       0       Avaya Definity 5 Digit Mode Code       991       Default L         X Voice Port Number 4       0       Avaya Definity 5 Digit Mode Code       991       Default L         X Voice Port Number 4       0       Avaya Definity 5 Digit Mode Code       991       Default L         Your 4       0       Your 4       Your 4       Your 4       Your 4       Your 4       Your 4       Your 4       Your 4       Your 4       Your 4       Your 4       Your 4       Your 4       Your 4       Your 4       Your 4       Your 4       Your 4       Your 4       Your 4       Your 4       Your 4       Your 4 <t< th=""></t<>                                                                                                    |
| <sup>*</sup> Voice Port Number 1 <sup>0</sup> Avaya Definity 5 Digit Mode Code <sup>991</sup> Defaul <sup>*</sup> Voice Port Number 3 <sup>0</sup> Avaya Definity 5 Digit Mode Code <sup>991</sup> Defaul <sup>*</sup> Voice Port Number 3 <sup>0</sup> Avaya Definity 5 Digit Mode Code <sup>991</sup> Defaul <sup>*</sup> Voice Port Number 4 <sup>0</sup> Avaya Definity 5 Digit Mode Code <sup>991</sup> Defaul <sup>*</sup> Voice Port Number 4 <sup>0</sup> Avaya Definity 5 Digit Mode Code <sup>991</sup> Defaul <sup>*</sup> Voice Port Number 4 <sup>0</sup> Avaya Definity 5 Digit Mode Code <sup>991</sup> Defaul <sup>*</sup> Voice Port Number 4 <sup>0</sup> Avaya Definity 5 Digit Mode Code <sup>991</sup> Defaul <sup>*</sup> Voice Port Number 4 <sup>0</sup> Avaya Definity 5 Digit Mode Code <sup>991</sup> Defaul <sup>*</sup> Voice Port Number 4 <sup>0</sup> Avaya Definity 5 Digit Mode Code <sup>991</sup> Defaul <sup>*</sup> Voice Port Number 4 <sup>0</sup> Avaya Definity 5 Digit Mode Code <sup>991</sup> Defaul <sup>*</sup> Co assign an extension to the voice port, highlight the desired port, right mouse click,                                                                                                    | Image: System Configuration       Image: System Configuration         Image: System Configuration       Image: System Configuration         Image: System Config                                                                                                    | Yoice Port Number 1     0     Avaya Definity 5 Digit Mode Code 991     Default Lc     X Voice Port Number 3     0     Avaya Definity 5 Digit Mode Code 991     Default Lc     X Voice Port Number 4     0     Avaya Definity 5 Digit Mode Code 991     Default Lc     X Voice Port Number 4     0     Avaya Definity 5 Digit Mode Code 991     Default Lc     X Voice Port Number 4     0     Avaya Definity 5 Digit Mode Code 991     Default Lc     X Voice Port Number 4     0     Avaya Definity 5 Digit Mode Code 991     Default Lc     X Voice Port Number 4     0     Avaya Definity 5 Digit Mode Code 991     Default Lc     X Voice Port Number 4     0     Avaya Definity 5 Digit Mode Code 991     Default Lc     X Voice Port Number 4     0     Avaya Definity 5 Digit Mode Code 991     Default Lc     X Voice Port Number 5     X Voice Port Number 1     X Voice Port Number 1     Arrange Icons     New     Voice Port Number 3     0     Avaya Definity 5 Digit Mode Code 991     Default Lc     X Voice Port Number 1     X Voice Port Number 2     Yoice Port Number 3     X Voice Port Number 3     Voice Port Number 3     Voice Port Number 4     0     X Voice Port Number 4     0     X Voice P                                                                                                    | X Voice Port Number 1       0       Avaya Definity 5 Digit Mode Code       991       Default Loc         X Voice Port Number 3       0       Avaya Definity 5 Digit Mode Code       991       Default Loc         X Voice Port Number 3       0       Avaya Definity 5 Digit Mode Code       991       Default Loc         X Voice Port Number 4       0       Avaya Definity 5 Digit Mode Code       991       Default Loc         X Voice Port Number 4       0       Avaya Definity 5 Digit Mode Code       991       Default Loc         X Voice Port Number 4       0       Avaya Definity 5 Digit Mode Code       991       Default Loc         X Voice Port Number 4       0       Avaya Definity 5 Digit Mode Code       991       Default Loc         X Voice Port Number 4       0       Avaya Definity 5 Digit Mode Code       991       Default Loc         X Voice Port Number 5       Image: State State                                                                                                    | Yoice Port Number 1     0     Avaya Definity 5 Digit Mode Code 991     Default L     X Voice Port Number 3     0     Avaya Definity 5 Digit Mode Code 991     Default L     X Voice Port Number 4     0     Avaya Definity 5 Digit Mode Code 991     Default L     X Voice Port Number 4     0     Avaya Definity 5 Digit Mode Code 991     Default L     X Voice Port Number 4     0     Avaya Definity 5 Digit Mode Code 991     Default L     X Voice Port Number 4     0     Avaya Definity 5 Digit Mode Code 991     Default L     X Voice Port Number 4     0     Avaya Definity 5 Digit Mode Code 991     Default L     X Voice Port Number 4     0     Avaya Definity 5 Digit Mode Code 991     Default L     X Voice Port Number 4     0     Avaya Definity 5 Digit Mode Code 991     Default L     X Voice Port Number 4     X Voice Port Number 4     X Voice Port |
| Voice Port Number 2     U     Avaya Definity 5 Digit Mode Code 991     Defaul     Voice Port Number 3     O     Avaya Definity 5 Digit Mode Code 991     Defaul     Voice Port Number 4     O     Avaya Definity 5 Digit Mode Code 991     Defaul     Voice Port Number 4     O     Avaya Definity 5 Digit Mode Code 991     Defaul     Voice Port Number 4     O     Avaya Definity 5 Digit Mode Code 991     Defaul     Voice Port Number 4     O     Avaya Definity 5 Digit Mode Code 991     Defaul     Voice Port Number 4     O     Avaya Definity 5 Digit Mode Code 991     Defaul     Voice Port Number 4     O     Avaya Definity 5 Digit Mode Code 991     Defaul     Voice Port Number 4     O     Avaya Definity 5 Digit Mode Code 991     Defaul     Voice Port Number 4     O     Avaya Definity 5 Digit Mode Code 991     Defaul     Voice Port Number 4     O     Avaya Definity 5 Digit Mode Code 991     Defaul     Voice Port Number 4     O     Avaya Definity 5 Digit Mode Code 991     Defaul     Voice Port Number 4     O     Avaya Definity 5 Digit Mode Code 991     Defaul     Voice Port Number 4     O     Avaya Definity 5 Digit Mode Code 991     Defaul     Voice Port Number 4     O     Avaya Definity 5 Digit Mode Code 991     Defaul     Voice Port Number 4     O     Voice Port Number 4     Voice Port Number 4     Voice Port Nu | Voice Port Number 2     U     Avaya Definity 5 Digit Mode Code     991     Default Loca     Voice Port Number 3     0     Avaya Definity 5 Digit Mode Code     991     Default Loca     Voice Port Number 4     0     Avaya Definity 5 Digit Mode Code     991     Default Loca     Voice Port Number 4     0     Avaya Definity 5 Digit Mode Code     991     Default Loca     Voice Port Number 4     0     Avaya Definity 5 Digit Mode Code     991     Default Loca     Voice Port Number 4     0     Avaya Definity 5 Digit Mode Code     991     Default Loca     Voice Port Number 4     0     Avaya Definity 5 Digit Mode Code     991     Default Loca     Voice Port Number 4     0     Avaya Definity 5 Digit Mode Code     991     Default Loca     Voice Port Number 4     Voice Port Number 4     Voice Port Number 3     Avaya Definity 5 Digit Mode Code     991     Default Loca     Voice Port Number 3     Avaya Definity 5 Digit Mode Code     991     Default Loca     Avaya Definity 5 Digit Mode Code     991     Default Loca     Voice Port Number 3     Voice Port Number 4     0     Avaya Definity 5 Digit Mode Code     991     Default Loca     Avaya Definity 5 Digit Mode Code     991     Default Location     Avaya Definity 5 Digit Mode Code     991     Default Location     Avaya Definity 5 Digit Mode Code     991     Default Location     Avaya Definity 5 Digit Mode Code     991     Default Location     Avaya Definity 5 Digit Mode Code     991     Default Location     Avaya Definity 5 Digit Mode Code     991     Default Location     Avaya Definity 5 Digit Mode Code     991     Default Location     Avaya Definity 5 Digit Mode Code     991     Default Location     Avaya Definity 5 Digit Mode Code     991     Default Location     Avaya Definity 5 Digit Mode Code     991     Default Location     Avaya Definity 5 Digit Mode Code     991     Default Location     Avaya Definity 5 Digit Mode Code     991     Default Location     Avaya Definity 5 Digit Mode Code     991     Default Location     Avaya Definity 5 Digit Mode Code     991     Defa | X Voice Port Number 2     0     Avaya Definity 5 Digit Mode Code     991     Default Lc     X Voice Port Number 3     0     Avaya Definity 5 Digit Mode Code     991     Default Lc     Avaya Definity 5 Digit Mode Code     991     Default Lc     Avaya Definity 5 Digit Mode Code     991     Default Lc     Avaya Definity 5 Digit Mode Code     991     Default Lc     Avaya Definity 5 Digit Mode Code     991     Default Lc     Avaya Definity 5 Digit Mode Code     991     Default Lc     Avaya Definity 5 Digit Mode Code     991     Default Lc     Avaya Definity 5 Digit Mode Code     991     Default Lc     Avaya Definity 5 Digit Mode Code     991     Default Lc     Port Number 4     O     Avaya Definity 5 Digit Mode Code     991     Default Lc     Port Number 4     O     Avaya Definity 5 Digit Mode Code     991     Default Lc     Avaya Definity 5 Digit Mode Code     991     Default Lc     Avaya Definity 5 Digit Mode Code     991     Default Lc     Avaya Definity 5 Digit Mode Code     991     Default Lc     Avaya Definity 5 Digit Mode Code     991     Default Lc     Avaya Definity 5 Digit Mode Code     991     Default Lc     Avaya Definity 5 Digit Mode Code     991     Default Lc     Avaya Definity 5 Digit Mode Code     991     Default Lcation     Avaya Definity 5 Digit Mode Code     991     Default Lcation     Avaya Definity 5 Digit Mode Code     991     Default Lcation     Avaya Definity 5 Digit Mode Code     991     Default Lcation     Avaya Definity 5 Digit Mode Code     991     Default Lcation     Avaya Definity 5 Digit Mode Code     991     Default Lcation     Avaya Definity 5 Digit Mode Code     991     Default Lcation     Avaya Definity 5 Digit Mode Code     991     Default Lcation     Avaya Definity 5 Digit Mode Code     991     Default Lcation     Avaya Definity 5 Digit Mode Code     991     Default Lcation     Avaya Definity 5 Digit Mode Code     991     Default Lcation     Avaya Definity 5 Digit Mode Code     991     Default Lcation     Avaya Definity 5 Digit Mode Code     991     Default Lcation     Avay                                                                                                    | X Voice Port Number 2     U     Avaya Definity's Digit Mode Code     991     Default Loc     X Voice Port Number 3     0     Avaya Definity's Digit Mode Code     991     Default Loc     Avaya Definity's Digit Mode Code     991     Default Location     Avaya Definity's Digit Mode Code     991     Default Location     Avaya Defin | Yoice Port Number 2     U     Avaya Definity 5 Digit Mode Code     991     Default L     Xaya Definity 5 Digit Mode Code     991     Default L     Avaya Definity 5 Digit Mode Code     991     Default L     Ready      To assign an extension to the voice port, highlight the desired port, right mouse click, a     Open.      To assign an extension to the voice port, highlight the desired port, right mouse click, a     Open.      System Configuration     Password Define Ports Integrat     Open     Yoice Port Number 1     Yoice Port Number 2     Yoice Port Number 3     Yoice Port Number 4     O     Avaya Definity 5 Digit Mode Code     991     Default L     Avaya Definity 5 Digit Mode Code     991     Default L     Avaya Definity 5 Digit Mode Code     991     Default L     Avaya Definity 5 Digit Mode Code     991     Default L     Avaya Definity 5 Digit Mode Code     991     Default L     Avaya Definity 5 Digit Mode Code     991     Default L     Avaya Definity 5 Digit Mode Code     991     Default L     Avaya Definity 5 Digit Mode Code     991     Default L     Copy     Delete     Avaya Definity 5 Digit Mode Code     991     Default Location     Avaya Definity 5 Digit Mode Code     991     Default Location     Avaya Definity 5 Digit Mode Code     991     Default Location     Avaya Definity 5 Digit Mode Code     991     Default Location     Avaya Definity 5 Digit Mode Code     991     Default Location     Avaya Definity 5 Digit Mode Code     991     Default Location     Avaya Definity 5 Digit Mode Code     991     Default Location     Avaya Definity 5 Digit Mode Code     991     Default Location     Avaya Definity 5 Digit Mode Code     991     Default Location     Avaya Definity 5 Digit Mode Code     991     Default Location     Avaya Definity 5 Digit Mode Code     991     Default Location     Avaya Definity 5 Digit Mode Code     991     Default Location     Avaya Definity 5 Digit Mode Code     991     Default Location     Avaya Definity 5 Digit Mode Code     991     Default Location     Avaya Definity 5 Digit Mo |
| X Voice Port Number 3       0       Avaya Definity 5 Digit Mode Code       991       Defaul         X Voice Port Number 4       0       Avaya Definity 5 Digit Mode Code       991       Defaul         Image: System Configuration       Image: System Configuration       Image: System Configuration       Image: System Configuration         Port Number       Open       Image: Tools Help       Open       Image: Tools Help       Default Mailbox       Location                                                                                                    | Yoice Port Number 3     U     Avaya Definity 5 Digit Mode Code     991     Default Loca     Yoice Port Number 4     O     Avaya Definity 5 Digit Mode Code     991     Default Loca     Yoice Port Number 4     O     Avaya Definity 5 Digit Mode Code     991     Default Loca     Yoice Port Number 4     O     Avaya Definity 5 Digit Mode Code     991     Default Loca     Yoice Port Number 4     O     Avaya Definity 5 Digit Mode Code     991     Default Loca     Yoice Port Number 4     O     Avaya Definity 5 Digit Mode Code     991     Default Loca     Yoice Port Number 4     O     Avaya Definity 5 Digit Mode Code     991     Default Loca     Avaya Definity 5 Digit Mode Code     991     Default Location     Avaya Definity 5 Digit Mode Code     991     Default Location     Avaya Definity 5 Digit Mode Code     991     Default Location     Avaya Definity 5 Digit Mode Code     991     Default Location     Avaya Definity 5 Digit Mode Code     991     Default Location                                                                                                    | X Voice Port Number 3       0       Avaya Definity 5 Digit Mode Code       991       Default Lo         X Voice Port Number 4       0       Avaya Definity 5 Digit Mode Code       991       Default Lo         Image: System Configuration       Image: System Configuration       Image: System Configuration       Image: System Configuration         Post Number 1       Copy       PEX Template       Default Mailbox       Location         Image: System Configuration       Image: Source Port Number 1       Copy       PEX Template       Default Mailbox       Location         Image: System Configuration       Image: Source Port Number 1       Copy       PEX Template       Default Mailbox       Location         Image: Source Port Number 2       Arrange Lons +       New       Avaya Definity 5 Digit Mode Code       991       Default Location         Avaya Definity 5 Digit Mode Code       991       Default Location       Avaya Definity 5 Digit Mode Code       991       Default Location         X Voice Port Number 3       0       New       0       Avaya Definity 5 Digit Mode Code       991       Default Location                                                                                                    | X Voice Port Number 3     U Avaya Definity's Digit Mode Code 991 Default Loc     X Voice Port Number 4     O Avaya Definity's Digit Mode Code 991 Default Loc                                                                                                    | Yoice Port Number 3     U     Avaya Definity's Digit Mode Code     991     Default L      Yoice Port Number 4     0     Avaya Definity's Digit Mode Code     991     Default L      Ready      To assign an extension to the voice port, highlight the desired port, right mouse click, a      Open.      To assign an extension to the voice port, highlight the desired port, right mouse click, a      Open.      System Configuration     Password Define Ports Integrat     Open     PBX Template     Default Mailbox     Location     Avaya Definity's Digit Mode Code     991     Default Location     Avaya Definity's Digit Mode Code     991     Default Location     |
| X voice Port Number 4       U       Avaya Definity 5 Digit Mode Code       991       Default         Image: System Configuration       Image: System Configuration       Ima                                                                                                    | X voice Port Number 4       u       Avaya Definity 5 Digit Mode Code       991       Default Loca         Xeady       NUM         To assign an extension to the voice port, highlight the desired port, right mouse click, and pen.         System Configuration          Port Number          Yoice Port Number 1          X voice Port Number 2          X voice Port Number 3          X voice Port Number 4          0       Avaya Definity 5 Digit Mode Code       991         Default Location                                                                                                    | X voice Port Number 4       u       Avaya Definity 5 Digit Mode Code       991       Default Lo         Image: Avaya Definity 5 Digit Mode Code       991       Default Lo       Default Lo         Image: Avaya Definity 5 Digit Mode Code       991       Default Lo       Default Lo         Image: Avaya Definity 5 Digit Mode Code       991       Default Lo       Default Lo         Image: Avaya Definity 5 Digit Mode Code       991       Default Lo       Default Lo         Image: Avaya Definity 5 Digit Mode Code       991       Default Location       Default Location         Image: Avaya Definity 5 Digit Mode Code       991       Default Location       Avaya Definity 5 Digit Mode Code       991       Default Location         Image: Avaya Definity 5 Digit Mode Code       991       Default Location       Avaya Definity 5 Digit Mode Code       991       Default Location         Image: Avaya Definity 5 Digit Mode Code       991       Default Location       Avaya Definity 5 Digit Mode Code       991       Default Location                                                                                                    | X voice Port Number 4       u       Avaya Definity 5 Digit Mode Code       991       Default Loc         I       Ready       Null         To assign an extension to the voice port, highlight the desired port, right mouse click, and Open.       Null         Extraction       Image: Copy Default Code       Image: Copy Default Code         Password Define Ports Integration       Image: Copy Default Soligit Mode Code       Default Mailbox         Port Number 1       Avaya Definity 5 Digit Mode Code       991       Default Location         Avaya Definity 5 Digit Mode Code       991       Default Location         Avaya Definity 5 Digit Mode Code       991       Default Location         Avaya Definity 5 Digit Mode Code       991       Default Location         Avaya Definity 5 Digit Mode Code       991       Default Location         Avaya Definity 5 Digit Mode Code       991       Default Location         Avaya Definity 5 Digit Mode Code       991       Default Location         Avaya Definity 5 Digit Mode Code       991       Default Location         Avaya Definity 5 Digit Mode Code       991       Default Location                                                                                                    | X voice Port number 4       u       Avaya Definity 5 Digit Mode Code       991       Default L         Image: System Configuration       Image: System Configuration       I                                                                                                    |
| Image: System Configuration         Password Define Ports Integrati         Open         Image: Port Number         Open         Open         Image: Port Number         Open         Open         Image: Port Number         Open         Open         Image: Port Number         Open         Open         Image: Port Number         Open         Open         Image: Port Number         Open         Open         Image: Port Number         Open         Open         Image: Port Number         Open         Open         Image: Port Number         Open         Open         Image: Port Number         Open         Open         Open         Image: Port Number         Open         Image: Port Number         Open         Image: Port Number         Open         Image: Port Number         Image: Port Number         Image: Port Number         Image: Port Number         Image: Port                                                                                                    | Image: System Configuration       Image: System Configuration         Password Define Ports Integration       Image: System Configuration         Port Number       Copy         Delete       Perfult Location         Voice Port Number 1       Arrange Icons         Voice Port Number 3       New         Voice Port Number 4       0                                                                                                    | Image: System Configuration       Image: System Configuration         Post Number       Image: Copy         Port Number       Copy         Delete       Avaya Definity 5 Digit Mode Code         Avaya Definity 5 Digit Mode Code       991         Default Location         Avaya Definity 5 Digit Mode Code       991         Default Location         Avaya Definity 5 Digit Mode Code       991         Default Location         Avaya Definity 5 Digit Mode Code       991         Default Location         Avaya Definity 5 Digit Mode Code       991         Default Location         Avaya Definity 5 Digit Mode Code       991         Default Location         Avaya Definity 5 Digit Mode Code       991         Default Location         Avaya Definity 5 Digit Mode Code       991         Default Location         Avaya Definity 5 Digit Mode Code       991         Default Location                                                                                                    | Image: System Configuration       Image: System Configuration         Password Define Ports Integrati       Open         Image: Port Number 1       Copy         Image: Voice Port Number 2       Arrange Icons +         Image: Voice Port Number 3       New         Image: Voice Port Number 4       0                                                                                                    | Image: System Configuration       Image: System Configuration         Password Define Ports Integration       Image: System Configuration         Port Number       Copy         Delete       PBX Template         Port Number 1       Copy         Voice Port Number 2       Avaya Definity 5 Digit Mode Code         Voice Port Number 3       New         Voice Port Number 4       0                                                                                                    |
| Password         Define Ports         Integrati         Open         ures         Tools         Help           Port Number         Copy         PBX Template         Default Mailbox         Location                                                                                                    | Password       Define Ports       Integrati       Open       ures       Tools       Help         Port Number       Copy       PBX Template       Default Mailbox       Location         Voice Port Number 1       Delete       Avaya Definity 5 Digit Mode Code       991       Default Location         X Voice Port Number 2       Arrange Icons       Avaya Definity 5 Digit Mode Code       991       Default Location         X Voice Port Number 3       New       Avaya Definity 5 Digit Mode Code       991       Default Location         X Voice Port Number 4       0       Avaya Definity 5 Digit Mode Code       991       Default Location                                                                                                    | Password         Define Ports         Integrati         Open           Port Number         Copy         PBX Template         Default Mailbox         Location           Voice Port Number 1         Delete         Avaya Definity 5 Digit Mode Code         991         Default Location           X Voice Port Number 2         New         New         Avaya Definity 5 Digit Mode Code         991         Default Location           X Voice Port Number 3         New         Avaya Definity 5 Digit Mode Code         991         Default Location           X Voice Port Number 4         0         Avaya Definity 5 Digit Mode Code         991         Default Location                                                                                                    | Password       Define Ports       Integrati       Open       ures       Tools       Help         Port Number       Copy       Delete       PBX Template       Default Mailbox       Location         X Voice Port Number 1       Delete       Avraya Definity 5 Digit Mode Code       991       Default Location         X Voice Port Number 3       Arrange Icons       New       Avaya Definity 5 Digit Mode Code       991       Default Location         X Voice Port Number 4       0       Avaya Definity 5 Digit Mode Code       991       Default Location                                                                                                    | Password       Define Ports       Integrati       Open       ures       Tools       Help         Port Number       Copy       Default       Default       Mailbox       Location         Voice Port Number 1       Avaya Definity 5 Digit Mode Code       991       Default Location         X Voice Port Number 2       Arrange Icons       Avaya Definity 5 Digit Mode Code       991       Default Location         X Voice Port Number 3       New       New       Avaya Definity 5 Digit Mode Code       991       Default Location         X Voice Port Number 4       0       Avaya Definity 5 Digit Mode Code       991       Default Location                                                                                                    |
| Port Number Delete PBX Template Default Mailbox Location                                                                                                    | Port Number     Copy<br>Delete     PBX Template     Default Mailbox     Location            Z Voice Port Number 1                                                                                                    | Port Number     Copy<br>Delete     PBX Template     Default Mailbox     Location                                                                                                    | Port Number     Copy<br>Delete     PBX Template     Default Mailbox     Location             Voice Port Number 1           Voice Port Number 2         Voice Port Number 3          Voice Port Number 4          O           PBX Template      Default Mailbox     Location              Voice Port Number 2         Voice Port Number 3          Voice Port Number 4           Arrange Icons          New          Voice Port Number 4           Avaya Definity 5 Digit Mode Code          991          Default Location          Avaya Definity 5 Digit Mode Code          991          Default Location          Avaya Definity 5 Digit Mode Code          991          Default Location          Avaya Definity 5 Digit Mode Code          991          Default Location          Avaya Definity 5 Digit Mode Code          991          Default Location          Avaya Definity 5 Digit Mode Code          991          Default Location          Avaya Definity 5 Digit Mode Code          991          Default Location          Avaya Definity 5 Digit Mode Code          991          Default Location          Avaya Definity 5 Digit Mode Code          991          Default Location                                                                                                    | Port Number       Copy       PBX Template       Default Mailbox       Location            Voice Port Number 1           Delete               Avaya Definity 5 Digit Mode Code              991       Default Location                X Voice Port Number 3       New              Avaya Definity 5 Digit Mode Code              991       Default Location                X Voice Port Number 3       New              Avaya Definity 5 Digit Mode Code              991       Default Location                X Voice Port Number 4       0              Avaya Definity 5 Digit Mode Code              991       Default Location                                                                                                    |
|                                                                                                    | Woice Port Number 1       Avaya Definity 5 Digit Mode Code       991       Default Location         X Voice Port Number 2       Arrange Icons       Avaya Definity 5 Digit Mode Code       991       Default Location         X Voice Port Number 3       New       Avaya Definity 5 Digit Mode Code       991       Default Location         X Voice Port Number 4       0       Avaya Definity 5 Digit Mode Code       991       Default Location                                                                                                    | Image: Voice Port Number 1       Avaya Definity 5 Digit Mode Code       991       Default Location         Image: Voice Port Number 2       Arrange Icons +       Avaya Definity 5 Digit Mode Code       991       Default Location         Image: Voice Port Number 3       New       Image: New       Image: New       Image: New       Image: New       Default Location         Image: Voice Port Number 4       Image: New       Image: New       Image: New       Image: New       Default Location         Image: Voice Port Number 4       Image: New       Image: New <th>Image: Voice Port Number 1       Avaya Definity 5 Digit Mode Code       991       Default Location         Image: Voice Port Number 2       Arrange Icons +       Avaya Definity 5 Digit Mode Code       991       Default Location         Image: Voice Port Number 3       New       Avaya Definity 5 Digit Mode Code       991       Default Location         Image: Voice Port Number 4       New       Avaya Definity 5 Digit Mode Code       991       Default Location</th> <th>Image: Voice Port Number 1       Avaya Definity 5 Digit Mode Code       991       Default Location         Image: Voice Port Number 2       Arrange Icons       Avaya Definity 5 Digit Mode Code       991       Default Location         Image: Voice Port Number 3       New       Avaya Definity 5 Digit Mode Code       991       Default Location         Image: Voice Port Number 3       New       Avaya Definity 5 Digit Mode Code       991       Default Location         Image: Voice Port Number 4       0       Avaya Definity 5 Digit Mode Code       991       Default Location</th> | Image: Voice Port Number 1       Avaya Definity 5 Digit Mode Code       991       Default Location         Image: Voice Port Number 2       Arrange Icons +       Avaya Definity 5 Digit Mode Code       991       Default Location         Image: Voice Port Number 3       New       Avaya Definity 5 Digit Mode Code       991       Default Location         Image: Voice Port Number 4       New       Avaya Definity 5 Digit Mode Code       991       Default Location                                                                                                    | Image: Voice Port Number 1       Avaya Definity 5 Digit Mode Code       991       Default Location         Image: Voice Port Number 2       Arrange Icons       Avaya Definity 5 Digit Mode Code       991       Default Location         Image: Voice Port Number 3       New       Avaya Definity 5 Digit Mode Code       991       Default Location         Image: Voice Port Number 3       New       Avaya Definity 5 Digit Mode Code       991       Default Location         Image: Voice Port Number 4       0       Avaya Definity 5 Digit Mode Code       991       Default Location                                                                                                    |
| Voice Port Number 1 Avaya Definity 5 Digit Mode Code 991 Default Location                                                                                                    | Image: Noise Port Number 2       Arrange Icons       Avaya Definity 5 Digit Mode Code       991       Default Location         Image: Noise Port Number 3       New       Avaya Definity 5 Digit Mode Code       991       Default Location         Image: Noise Port Number 4       0       Avaya Definity 5 Digit Mode Code       991       Default Location                                                                                                    |                                                                                                    | The Woice Port Number 2       Arrange Icons       Avaya Definity 5 Digit Mode Code       991       Default Location         The Woice Port Number 3       New       Avaya Definity 5 Digit Mode Code       991       Default Location         The Woice Port Number 4       New       Avaya Definity 5 Digit Mode Code       991       Default Location         Default Location       Avaya Definity 5 Digit Mode Code       991       Default Location                                                                                                    |                                                                                                    |
| 🛣 Voice Port Number 2 Arrange Icons 🕨 Avaya Definity 5 Digit Mode Code 991 Default Location                                                                                                    | X Voice Port Number 3       New       Avaya Definity 5 Digit Mode Code       991       Default Location         X Voice Port Number 4       0       Avaya Definity 5 Digit Mode Code       991       Default Location                                                                                                    | X Voice Port Number 3       New       Avaya Definity 5 Digit Mode Code       991       Default Location         X Voice Port Number 4       0       Avaya Definity 5 Digit Mode Code       991       Default Location                                                                                                    | X Voice Port Number 3       New       Avaya Definity 5 Digit Mode Code       991       Default Location         X Voice Port Number 4       0       Avaya Definity 5 Digit Mode Code       991       Default Location                                                                                                    | X Voice Port Number 3       New       Avaga Definity 5 Digit Mode Code       991       Default Location         X Voice Port Number 4       0       Avaga Definity 5 Digit Mode Code       991       Default Location                                                                                                    |
| Xvoice Port Number 3 Avaya Definity 5 Digit Mode Code 991 Default Location                                                                                                    | X voice Port Number 4 0 Avaya Derinity 5 Digit Mode Code 991 Derault Location                                                                                                    | X voice Port Number 4 0 Avaya Definity 5 Digit Mode Code 991 Default Location                                                                                                    | X voice Port Number 4 0 Avaya Derinity 5 Digit Mode Code 991 Derault Location                                                                                                    | X voice Port Number 4 U Avaya Derinity 5 Digit Mode Code 991 Derault Location                                                                                                    |
| X voice Port Number 4 0 Avaya Derinity 5 Digit Mode Code 991 Derault Locatio                                                                                                    |                                                                                                    |                                                                                                    |                                                                                                    |                                                                                                    |

| 28. | In the window below, enter a valid extension in the <b>This port's extension</b> field.<br>must match an extension allocated on Avaya Communication Manager for theD                        | The extension<br>V2000. Refer to |
|-----|----------------------------------------------------------------------------------------------------|----------------------------------|
|     | step 4 in Section 3 for the range of extensions that were assigned to the DV2000                                                                                                    | ).                               |
|     | Select <b>OK</b> to continue.                                                                                                    |                                  |
|     | Voice Port Number 1                                                                                                    | ×                                |
|     | Port Configuration                                                                                                    |                                  |
|     | PBX Port Integration                                                                                                    |                                  |
|     | This port's extension 64105                                                                                                    |                                  |
|     | PBX integration file Avaya Definity 5 Digit M ▼                                                                                                    |                                  |
|     | - Port Owner / Location Information                                                                                                    |                                  |
|     | External IVR filename                                                                                                    |                                  |
|     | Assigned location: Default Location   Details                                                                                                    |                                  |
|     | Owner mailbox number 991                                                                                                    |                                  |
|     |                                                                                                    |                                  |
|     |                                                                                                    |                                  |
|     | OK Cancel Apply Help                                                                                                    |                                  |
| 29. | Repeat the previous two steps for the other three ports. The resulting <b>System Co</b>                                                                                                    | onfiguration will                |
|     | look like the following.                                                                                                    |                                  |
|     |                                                                                                    |                                  |
|     | Password Define Ports Integrations Locations Features Tools Help Port Number Extension PBX Template Default Mailbox                                                                         | Location                         |
|     | 🕱 Voice Port Number 1 64105 Avaya Definity 5 Digit Mode Code 991                                                                                                    | Default Location                 |
|     | ☎ Voice Port Number 2         64106         Avaya Definity 5 Digit Mode Code         991           ☎ Voice Port Number 2         64107         Avaya Definity 5 Digit Mode Code         991 | Default Location                 |
|     | Voice Port Number 5 64107 Avaya Definity 5 Digit Mode Code 991                                                                                                    | Default Location                 |
|     |                                                                                                    |                                  |
|     |                                                                                                    |                                  |
|     |                                                                                                    |                                  |
|     |                                                                                                    |                                  |
|     |                                                                                                    |                                  |
|     |                                                                                                    |                                  |
|     | Ready                                                                                                    | NUM //                           |

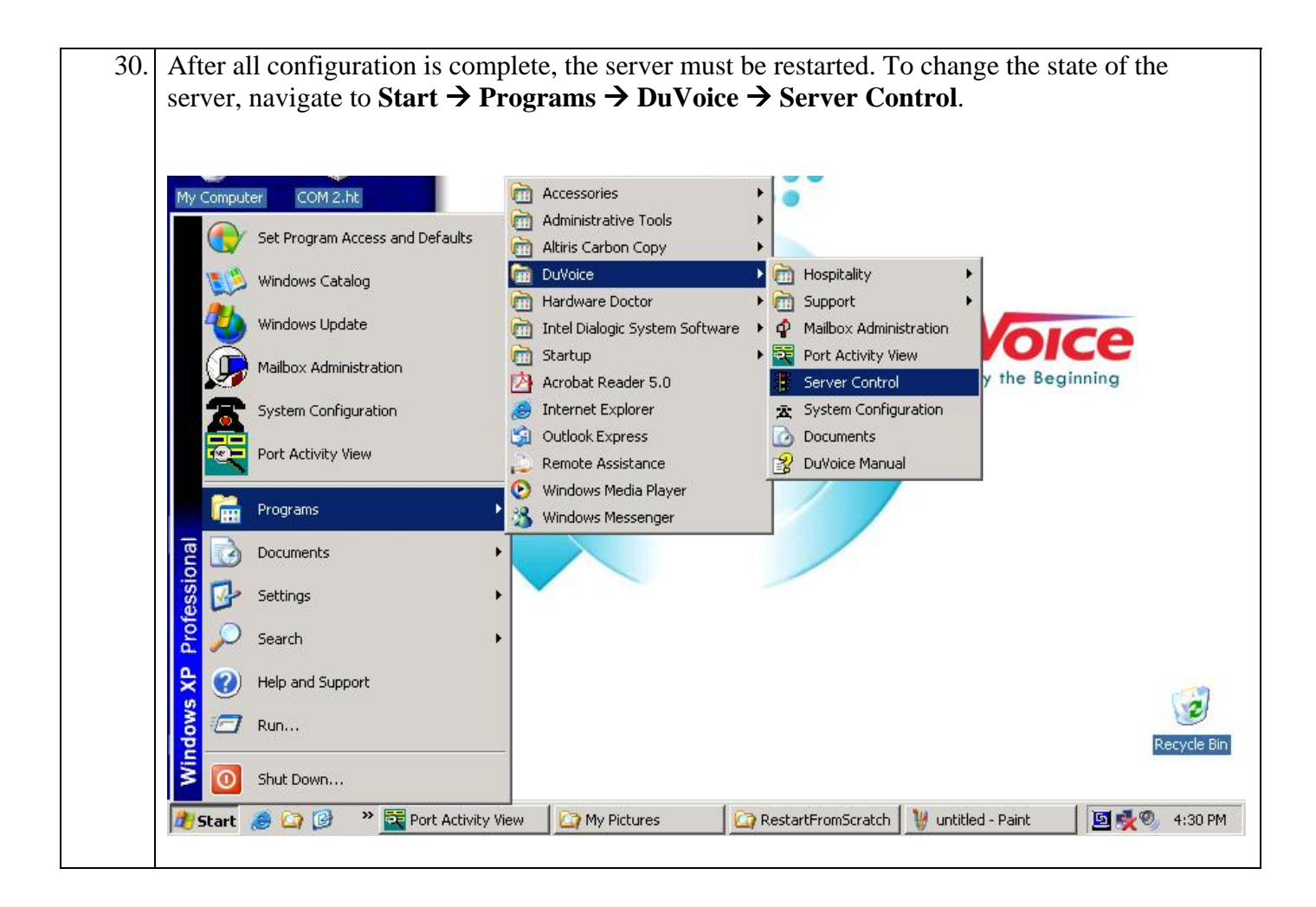

|                     | Server Control                                                                                                    |                                                                                               |                                                                                                    |                                                                                                    |      |
|---------------------|----------------------------------------------------------------------------------------------------|-----------------------------------------------------------------------------------------------|----------------------------------------------------------------------------------------------------|----------------------------------------------------------------------------------------------------|------|
| 1                   | - System Information                                                                                                    |                                                                                               | OK                                                                                                    |                                                                                                    |      |
|                     | Computer Name: D                                                                                                    | VSERVER                                                                                       | <u></u>                                                                                                    |                                                                                                    |      |
|                     | System State: T                                                                                                    | he system is not running.                                                                     | <u>S</u> tartup                                                                                                    |                                                                                                    |      |
| 1                   | Product Information                                                                                                    |                                                                                               | Shutdown                                                                                                    |                                                                                                    |      |
|                     | DV2000<br>DuVoice Corporation<br>Copyright (c) 2000-2004                                                                                                    |                                                                                               | <u>Options</u>                                                                                                    |                                                                                                    |      |
|                     | Version: 3.04<br>Hotfix: DVHF20050715                                                                                                    |                                                                                               |                                                                                                    |                                                                                                    |      |
|                     | Product Path: C:\PAIR1                                                                                                    | REE32                                                                                         |                                                                                                    |                                                                                                    |      |
|                     |                                                                                                    |                                                                                               |                                                                                                    |                                                                                                    |      |
|                     |                                                                                                    |                                                                                               |                                                                                                    |                                                                                                    |      |
|                     |                                                                                                    |                                                                                               | -                                                                                                    |                                                                                                    |      |
|                     |                                                                                                    |                                                                                               | -                                                                                                    |                                                                                                    |      |
|                     |                                                                                                    |                                                                                               | <u>-</u>                                                                                                    |                                                                                                    |      |
| 2. Af               | ter startup, the ports                                                                                                    | s will go active and w                                                                        | ill initially be idle. T                                                                                                    | The state of the ports can be                                                                                                    | ;    |
| 2. Af               | Ter startup, the ports<br>ewed in the <b>Port Ac</b>                                                                                                    | s will go active and w<br>tivity View. The Po                                                 | ill initially be idle. T                                                                                                    | The state of the ports can be accessed from the Windows                                                                                   | s St |
| 32. Af              | Ter startup, the ports<br>ewed in the <b>Port Ac</b><br>enu. Navigate to <b>St</b>                                                                                                | s will go active and w<br>ctivity View. The Por<br>art → Programs →                           | ill initially be idle. T<br>rt Activity View is a<br>DuVoice → Port Activity                                                                                                    | The state of the ports can be accessed from the Windows ctivity View.                                                                     | s St |
| 2. Afvie<br>Me      | Ter startup, the ports<br>ewed in the <b>Port Ac</b><br>enu. Navigate to <b>St</b>                                                                                                | s will go active and w<br>ctivity View. The Pot<br>art → Programs →                           | III initially be idle. T<br>t Activity View is a<br>DuVoice → Port Activity                                                                                                    | The state of the ports can be<br>accessed from the Windows<br>ctivity View.                                                               | s St |
| 32. Af<br>vie<br>Me | Ter startup, the port<br>ewed in the <b>Port Ac</b><br>enu. Navigate to <b>St</b><br><b>Port Activity View</b>                                                                    | s will go active and w<br>tivity View. The Pol<br>art → Programs →                            | Ill initially be idle. T<br>rt Activity View is a<br>DuVoice → Port Ac                                                                                                    | The state of the ports can be accessed from the Windows ctivity View.                                                                     | s S1 |
| 32. Af<br>vie<br>Ma | Ter startup, the ports<br>ewed in the <b>Port Ac</b><br>enu. Navigate to <b>St</b><br><b>Port Activity View</b><br>le <u>Help</u>                                                 | s will go active and w<br>stivity View. The Pot<br>art $\rightarrow$ Programs $\rightarrow$   | ill initially be idle. T<br>rt Activity View is a<br>DuVoice → Port Activity<br>3: IDLE Callst                                                                                                    | The state of the ports can be<br>accessed from the Windows<br>ctivity View.                                                               | s St |
| 2. Af<br>vie<br>Ma  | Ter startup, the ports<br>ewed in the <b>Port Ac</b><br>enu. Navigate to <b>St</b><br><b>Port Activity View</b><br>le <u>Help</u><br>: IDLE Calls[0] ID[N                         | s will go active and w<br>stivity View. The Por<br>art → Programs →                           | ill initially be idle. T<br>rt Activity View is a<br>DuVoice → Port Act<br>3: IDLE Calls[[                                                                                                    | The state of the ports can be<br>accessed from the Windows<br>ctivity View.<br>]<br>] ID[None] 16:28 11/14/200!                           | s St |
| 2. Af<br>vie<br>Mo  | Tter startup, the ports<br>ewed in the <b>Port Ac</b><br>enu. Navigate to <b>St</b><br>Port Activity View<br>le Help<br>: IDLE Calls[0] ID[N<br>: IDLE Calls[0] ID[N              | s will go active and w<br>stivity View. The Pot<br>art → Programs →<br>lone] 16:28 11/14/2009 | ill initially be idle. T<br>rt Activity View is a<br>DuVoice → Port Ad<br>3: IDLE Calls[(<br>↓ 4: IDLE Calls[(                                                                                                    | The state of the ports can be<br>accessed from the Windows<br>ctivity View.<br>] ID[None] 16:28 11/14/200!<br>] ID[None] 16:28 11/14/200! | s St |
| 2. Af<br>vie<br>Mo  | Ter startup, the ports<br>ewed in the <b>Port Ac</b><br>enu. Navigate to <b>St</b><br><b>Port Activity View</b><br>le <u>Help</u><br>: IDLE Calls[0] ID[N<br>: IDLE Calls[0] ID[N | s will go active and w<br>stivity View. The Pol<br>art → Programs →<br>lone] 16:28 11/14/2009 | Image: state of the state of the state | The state of the ports can be<br>accessed from the Windows<br>ctivity View.<br>] ID[None] 16:28 11/14/200!<br>] ID[None] 16:28 11/14/200! | s Si |

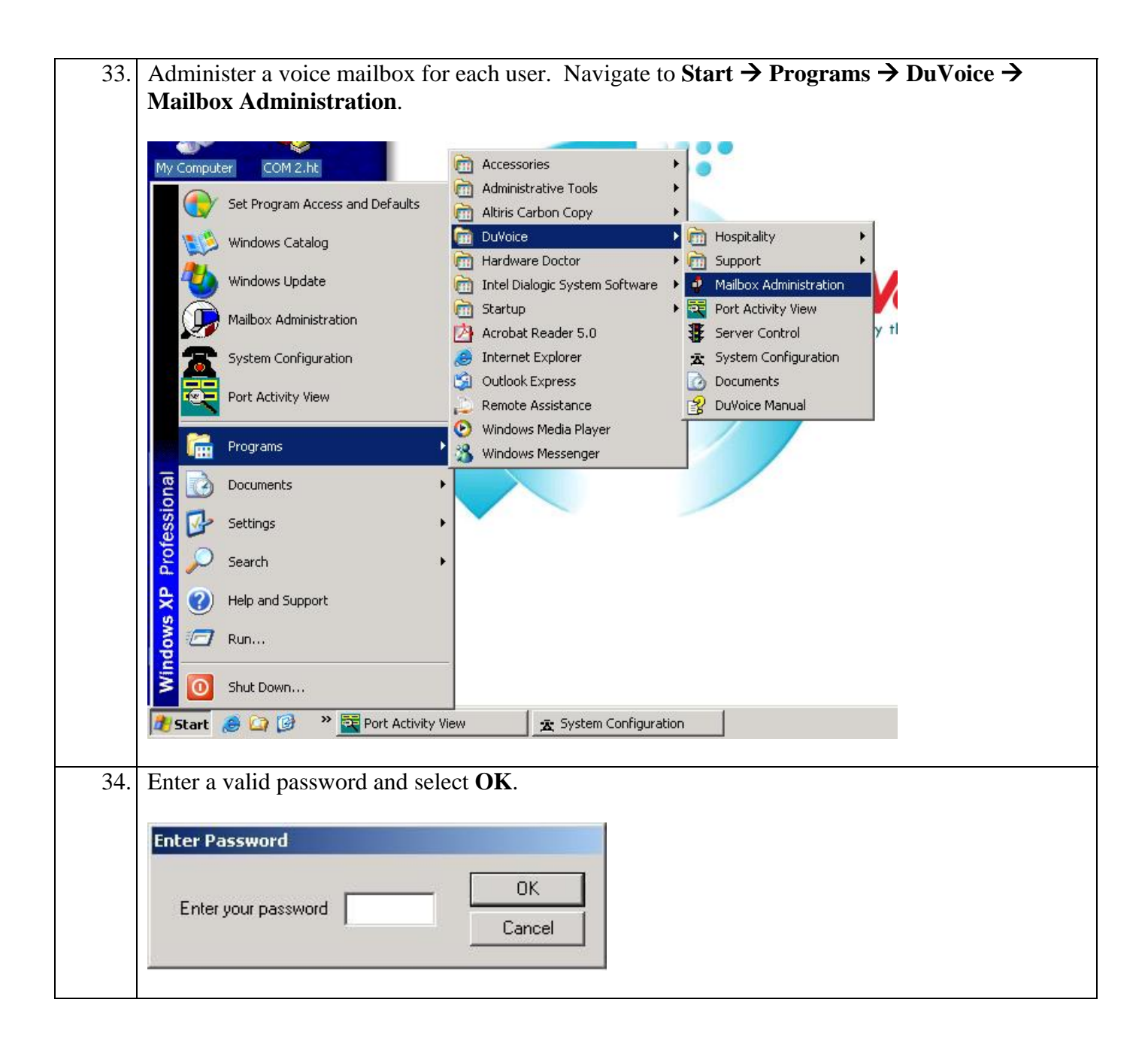

35. Select a template to be used to create the voice mailbox. Highlight the entry in the list below, right-mouse click, and select **Copy**.

| Subscriber Name                                                                                                    | Mailbox                                                | Extension                                      | Description                                                       | Location                                                    |
|----------------------------------------------------------------------------------------------------|--------------------------------------------------------|------------------------------------------------|-------------------------------------------------------------------|-------------------------------------------------------------|
| 🗬 System Reserved                                                                                                    | 0                                                      | 0                                              | Operator                                                          | Default Location                                            |
| 🗬 System Template                                                                                                    | 887                                                    | 555,887                                        | Fax Transfer                                                      | [ Open                                                      |
| 🗬 System Template                                                                                                    | 888                                                    | 888                                            | Fax Mail                                                          | [ Сору                                                      |
| 🗬 System Template                                                                                                    | 899                                                    | 899                                            | Hospitality - CO                                                  | [ Delete                                                    |
| 🗬 System Reserved                                                                                                    | 990                                                    | 990                                            | Greetings                                                         | C Decet Statistic                                           |
| 🗬 System Reserved                                                                                                    | 991                                                    | 991                                            | Main Greetings                                                    |                                                             |
| 🕈 System Template                                                                                                    | 992                                                    | 992                                            | Hospitality - G                                                   |                                                             |
| 🜵 System Template                                                                                                    | 993                                                    | 993                                            | Hospitality - ES                                                  | [ Message Information                                       |
| 🗬 System Template                                                                                                    | 994                                                    | 994                                            | Fax on Demand                                                     | [ Scheduled Events                                          |
| 🗬 System Template                                                                                                    | 995                                                    | 995                                            | Standard Subscriber                                               | [ Release Subscriber Lo                                     |
| 🗬 System Template                                                                                                    | 996                                                    | 996                                            | Message-only                                                      | [                                                           |
| 🗬 System Template                                                                                                    | 997                                                    | 997                                            | Audio Text                                                        | [                                                           |
| 🗬 System Template                                                                                                    | 998                                                    | 998                                            | Q&A - Interview                                                   | Default Location                                            |
| 🗬 System Reserved                                                                                                    | 999                                                    | 999                                            | Disconnect                                                        | Default Location                                            |
| Directions                                                                                                    | 5000                                                   | 5000                                           | Audio Text                                                        | Default Location                                            |
| 💷 System Reserved                                                                                                    | 9000                                                   | 9000                                           | Fax Storage                                                       | Default Location                                            |
| 🖉 Mailbox 62001                                                                                                    | 62001                                                  | 62001                                          | Standard Subscriber                                               | Default Location                                            |
| 🖉 Mailbox 62002                                                                                                    | 62002                                                  | 62002                                          | Standard Subscriber                                               | Default Location                                            |
| 🖞 Mailbox 62003                                                                                                    | 62003                                                  | 62003                                          | Standard Subscriber                                               | Default Location                                            |
| A                                                                                                    | (2101                                                  |                                                | u a la e                                                          | Defendet en kien                                            |
| For Help, press F1                                                                                                    | 6700                                                   | 62101                                          | Hospitality - (-                                                  | NUM                                                         |
| For Help, press F1<br>Enter the extension to<br>xtension must be a va<br>oxes to create and sel                                                                                                    | use for the first<br>lid Avaya Com<br>ect the radio bu | mailbox in t<br>munication l<br>tton to incre  | he <b>Start with ma</b><br>Manager user exter<br>ment mailbox nun | ilbox number field.<br>ension. Enter the num<br>nbers by 1. |
| For Help, press F1<br>Enter the extension to<br>extension must be a va<br>boxes to create and sel<br>Gelect <b>OK</b> to continue                                                                                                    | use for the first<br>lid Avaya Com<br>ect the radio bu | mailbox in t<br>munication I<br>tton to incre  | he <b>Start with ma</b><br>Manager user exter<br>ment mailbox nun | ilbox number field.<br>ension. Enter the num<br>nbers by 1. |
| For Help, press F1<br>Enter the extension to<br>xtension must be a va<br>oxes to create and sel<br>elect <b>OK</b> to continue<br><b>Copy Mailbox</b><br>Mailbox to copy from: 992                                                                                                    | use for the first<br>lid Avaya Com<br>ect the radio bu | mailbox in t<br>munication I<br>tton to incre  | he <b>Start with ma</b><br>Manager user exter<br>ment mailbox num | ilbox number field.<br>ension. Enter the num<br>nbers by 1. |
| For Help, press F1<br>Enter the extension to<br>xtension must be a va<br>oxes to create and sel<br>elect <b>OK</b> to continue<br><b>Copy Mailbox</b><br>Mailbox to copy from: 992                                                                                                    | use for the first<br>lid Avaya Com<br>ect the radio bu | mailbox in t<br>munication I<br>tton to incre  | he <b>Start with ma</b><br>Manager user exter<br>ment mailbox num | ilbox number field.<br>ension. Enter the num<br>nbers by 1. |
| For Help, press F1<br>Enter the extension to<br>xtension must be a va<br>oxes to create and sel<br>elect <b>OK</b> to continue<br><b>Copy Mailbox</b><br>Mailbox to copy from: 993<br>Number of mailboxes to cre                                                                                        | use for the first<br>lid Avaya Com<br>ect the radio bu | mailbox in t<br>munication I<br>tton to incre  | he <b>Start with ma</b><br>Manager user exter<br>ment mailbox num | ilbox number field.<br>ension. Enter the num<br>nbers by 1. |
| For Help, press F1<br>Enter the extension to<br>xtension must be a va<br>oxes to create and sel<br>elect <b>OK</b> to continue<br><b>Copy Mailbox</b><br>Mailbox to copy from: 99<br>Number of mailboxes to cre<br>Start with mailbox number:                                                           | use for the first<br>lid Avaya Com<br>ect the radio bu | mailbox in t<br>munication I<br>tton to incres | he <b>Start with ma</b><br>Manager user exter<br>ment mailbox num | ilbox number field.<br>ension. Enter the num<br>nbers by 1. |
| For Help, press F1<br>Enter the extension to<br>xtension must be a va<br>oxes to create and sel<br>Gelect <b>OK</b> to continue<br><b>Copy Mailbox</b><br>Mailbox to copy from: 992<br>Number of mailboxes to create<br>Start with mailbox number:<br>Number of boxes to create                         | use for the first<br>lid Avaya Com<br>ect the radio bu | mailbox in t<br>munication I<br>tton to incres | he <b>Start with ma</b><br>Manager user exterement mailbox num    | ilbox number field.<br>ension. Enter the num<br>nbers by 1. |
| For Help, press F1<br>Enter the extension to<br>xtension must be a va<br>oxes to create and sel<br>elect <b>OK</b> to continue<br><b>Copy Mailbox</b><br>Mailbox to copy from: 992<br>Number of mailboxes to create<br>Start with mailbox number:<br>Number of boxes to create<br>Increment new mailbox | use for the first<br>lid Avaya Com<br>ect the radio bu | mailbox in t<br>munication I<br>tton to incres | he <b>Start with ma</b><br>Manager user exterement mailbox num    | ilbox number field.<br>ension. Enter the num<br>nbers by 1. |

| 57. | Select <b>Yes</b> to confirm                                                                                                    | .1.                                                                                                    |                                                                                                    |                                                                                                    |                                                                                                    |                                                   |
|-----|----------------------------------------------------------------------------------------------------|----------------------------------------------------------------------------------------------------|----------------------------------------------------------------------------------------------------|----------------------------------------------------------------------------------------------------|----------------------------------------------------------------------------------------------------|---------------------------------------------------|
|     | Mailbox Administration                                                                                                    |                                                                                                    | ×                                                                                                    |                                                                                                    |                                                                                                    |                                                   |
|     | About to creat starting with m                                                                                                    | e 3 mailbox(es)<br>ailbox number 6210                                                                                                    | 11. Continue?                                                                                                    |                                                                                                    |                                                                                                    |                                                   |
|     | Yes                                                                                                    | <u>N</u> o Ca                                                                                                    | ncel                                                                                                    |                                                                                                    |                                                                                                    |                                                   |
| 38. | Repeat the previous to<br>compliance test, nine<br>three using the Hosp<br>Subscriber (staff) ten                                                                                                    | hree steps, for<br>mailboxes we<br>itality – EG (ex<br>nplate.                                                                                                    | each voice ma<br>re created: thre<br>stended stay gu                                                                                                    | ilbox required. F<br>we using the Hosp<br>est) template, and                                                                                                    | For the purposes<br>itality – G (gues<br>d three using the                                                                                                    | of the<br>st) template,<br>e Standard             |
| 39. | To provide wake-up<br>configuration is need<br>option that allows the<br>DV2000 hunt group<br>voice prompts to con                                                                                                    | call service to the default e user to schedul number and selected applete the schedul point of the schedul schedul the schedul point of the schedul schedul sc | the guest mails<br>the templates<br>ule a wake-up<br>lects the wake-<br>duling of the w                                                                                                    | oxes previously of<br>used to create the<br>call. To use this so<br>up call option fro<br>ake-up call.                                                                                                    | created, no addi<br>ese mailboxes h<br>service, the user<br>om the menu. Fo                                                                                                    | tional<br>have the menu<br>calls the<br>ollow the |
| 10  |                                                                                                    |                                                                                                    | 1 1 1                                                                                                    |                                                                                                    |                                                                                                    |                                                   |
| 40. | Create the menu for a<br>Open → Single Digit                                                                                                    | the automated a at the automated a straight for the second second s                                                                                                    | attendant. Froi<br>s.                                                                                                    | n the screen belo                                                                                                    | w, navigate to                                                                                                    | Templates →                                       |
| 40. | Create the menu for<br><b>Open</b> → <b>Single Digi</b><br>Mailbox Administration<br>File Configuration Mailbo                                                                                                    | the automated a<br>it Action Code                                                                                                    | attendant. From                                                                                                    | n the screen belo                                                                                                    | w, navigate to                                                                                                    | Templates →                                       |
| 40. | Create the menu for to<br><b>Open</b> → <b>Single Digi</b><br>Mailbox Administration<br>File Configuration Mailbon<br>Subscriber Name                                                                                                    | the automated a<br>it Action Code                                                                                                    | attendant. From<br>s.<br>Extension                                                                                                    | n the screen belo                                                                                                    | w, navigate to '                                                                                                    | Templates →                                       |
| 40. | Create the menu for to<br><b>Open</b> → <b>Single Digi</b><br>Mailbox Administration<br>File Configuration Mailbon<br>Subscriber Name<br>System Template                                                                                                    | the automated a<br>it Action Code<br>n<br>× Templates Help<br>New                                                                                                    | attendant. From<br>s.<br>Extension<br>Class of Service                                                                                                    | n the screen belo                                                                                                    | w, navigate to '                                                                                                    | l'emplates →                                      |
| 40. | Create the menu for to<br><b>Open</b> → <b>Single Digi</b><br>Mailbox Administration<br>File Configuration Mailbon<br>Subscriber Name<br>Subscriber Name<br>System Template<br>System Template                                                                                                    | the automated a<br>it Action Code<br>× Templates Help<br>New<br>Open ><br>Delete                                                                                                    | Extension<br>Class of Service<br>Call Routing                                                                                                    | n the screen belo Description G E5                                                                                                    | w, navigate to '                                                                                                    | Templates →                                       |
| 40. | Create the menu for the <b>Open</b> → <b>Single Digit</b> Mailbox Administration File Configuration Mailbox Subscriber Name  Subscriber Name  System Template  System Template  System Template  System Template  System Template                                                                                                    | the automated a<br>at Action Code<br>x Templates Help<br>New<br>Delete<br>994                                                                                                    | Extension<br>Class of Service<br>Call Routing<br>Message Delivery.                                                                                                    | n the screen belo                                                                                                    | W, navigate to<br>Location<br>Default Location<br>Default Location<br>Default Location                                                                                                    | l'emplates →                                      |
| 40. | Create the menu for to<br><b>Open</b> → <b>Single Digi</b><br>Mailbox Administration<br>File Configuration Mailbon<br>Subscriber Name<br>System Template<br>System Template<br>System Template<br>System Template<br>System Template<br>System Template                                                                                                    | the automated a<br>it Action Code<br>× Templates Help<br>New<br>Open +<br>Delete<br>994<br>995                                                                                                    | Extension<br>Class of Service<br>Call Routing<br>Notifications                                                                                                    | Description<br>G<br>ES<br>and<br>ubscriber                                                                                                    | W, navigate to<br>Location<br>Default Location<br>Default Location<br>Default Location<br>Default Location                                                                                                    | Templates →                                       |
| 40. | Create the menu for to<br><b>Open</b> → <b>Single Digit</b><br>Mailbox Administration<br>File Configuration Mailbo<br>Subscriber Name<br>System Template<br>System Template<br>System Template<br>System Template<br>System Template<br>System Template<br>System Template                                                                                                    | the automated a<br>it Action Code<br>x Templates Help<br>New<br>Open<br>Delete<br>994<br>995<br>996                                                                                                    | Extension<br>Class of Service<br>Call Routing<br>Message Delivery,<br>Notifications<br>Scheduled Mailbox                                                                                                    | Description<br>G<br>ES<br>and<br>bscriber                                                                                                    | W, navigate to<br>Location<br>Default Location<br>Default Location<br>Default Location<br>Default Location<br>Default Location                                                                                                    | Templates →                                       |
| 40. | Create the menu for the open → Single Digit<br>Mailbox Administration<br>File Configuration Mailbon<br>Subscriber Name<br>Subscriber Name<br>Subscriber | the automated a<br>it Action Code<br>× Templates Help<br>New<br>Open ><br>Delete<br>994<br>995<br>996<br>997                                                                                                    | Extension<br>Class of Service<br>Call Routing<br>Message Delivery,<br>Notifications<br>Scheduled Mailbox                                                                                                    | Description<br>G<br>ES<br>and<br>bscriber<br>Iy<br>Codes                                                                                                    | w, navigate to<br>Location<br>Default Location<br>Default Location<br>Default Location<br>Default Location<br>Default Location                                                                                                    | Templates →                                       |
| 40. | Create the menu for the <b>Open</b> → <b>Single Digit</b><br>Mailbox Administration<br>File Configuration Mailbox<br>Subscriber Name<br>System Template<br>System Template<br>System Template<br>System Template<br>System Template<br>System Template<br>System Template<br>System Template<br>System Template<br>System Template<br>System Template<br>System Template<br>System Template<br>System Template<br>System Template                                                                                                    | the automated a<br>it Action Code<br>x Templates Help<br>New<br>Open •<br>Delete<br>994<br>995<br>996<br>997<br>998                                                                                                    | attendant. From<br>s.<br>Extension<br>Class of Service<br>Call Routing<br>Message Delivery.<br>Notifications<br>Scheduled Mailbox<br>Single Digit Action<br>Question and Answ                                                                                                    | n the screen belo                                                                                                    | W, navigate to<br>Location<br>Default Location<br>Default Location<br>Default Location<br>Default Location<br>Default Location<br>Default Location<br>Default Location                                                                                                    | Templates →                                       |
| 40. | Create the menu for the open → Single Digit<br>Mailbox Administration<br>File Configuration Mailbox<br>Subscriber Name<br>System Template<br>System Template<br>S                                                                                                    | the automated a<br>it Action Code<br>Templates Help<br>New<br>Open<br>994<br>995<br>996<br>997<br>998<br>999<br>5000                                                                                                    | Attendant. From<br>s.<br>Extension<br>Class of Service<br>Call Routing<br>Message Delivery.<br>Notifications<br>Scheduled Mailbox<br>Single Digit Action<br>Question and Answ<br>999                                                                                                   | Description<br>G<br>ES<br>and<br>bscriber<br>Events<br>View<br>Disconnect<br>Audio Text                                                                                                    | W, navigate to<br>Location<br>Default Location<br>Default Location<br>Default Location<br>Default Location<br>Default Location<br>Default Location<br>Default Location<br>Default Location                                                                                                    | Templates →                                       |
| 40. | Create the menu for the open → Single Digit<br>Mailbox Administration<br>File Configuration Mailbon<br>Subscriber Name<br>System Template<br>System Template                                                                                                    | the automated a<br>it Action Code<br>× Templates Help<br>New<br>Open<br>Delete<br>994<br>995<br>996<br>997<br>998<br>999<br>5000<br>9000                                                                                                    | attendant. From<br>s.<br>Extension<br>Class of Service<br>Call Routing<br>Message Delivery.<br>Notifications<br>Scheduled Mailbox<br>Single Digit Action<br>Question and Ansv<br>999<br>5000<br>9000                                                                                   | Description<br>G<br>ES<br>and<br>bscriber<br>Ver<br>View<br>Disconnect<br>Audio Text<br>Eax Storage                                                                                                    | W, navigate to<br>Location<br>Default Location<br>Default Location<br>Default Location<br>Default Location<br>Default Location<br>Default Location<br>Default Location<br>Default Location<br>Default Location                                                                                                    | Templates →                                       |
| 40. | Create the menu for the open → Single Digit<br>Mailbox Administration<br>File Configuration Mailbon<br>Subscriber Name<br>System Template<br>System Template<br>System Template<br>System Template<br>System Template<br>System Template<br>System Template<br>System Template<br>System Template<br>System Template<br>System Template<br>System Reserved<br>Directions<br>System Reserved<br>Mailbox 62001                                                                                                    | the automated a<br>it Action Code<br>× Templates Help<br>New<br>Open<br>Delete<br>994<br>995<br>996<br>997<br>998<br>999<br>5000<br>9000<br>62001                                                                                                    | attendant. From<br>s.<br>Extension<br>Class of Service<br>Call Routing<br>Message Delivery,<br>Notifications<br>Scheduled Mailbox<br>Single Digit Action<br>Question and Ansy<br>999<br>5000<br>9000<br>62001                                                                          | Description<br>G<br>ES<br>and<br>ibscriber<br>ly<br>Ver<br>View<br>Disconnect<br>Audio Text<br>Fax Storage<br>Standard Subscriber                                                                                                    | W, navigate to<br>Location<br>Default Location<br>Default Location<br>Default Location<br>Default Location<br>Default Location<br>Default Location<br>Default Location<br>Default Location<br>Default Location<br>Default Location<br>Default Location                                                                                                    | Templates →                                       |
| 40. | Create the menu for the open → Single Digit<br>Mailbox Administration<br>File Configuration Mailbon<br>Subscriber Name<br>System Template<br>System Template<br>System Template<br>System Template<br>System Template<br>System Template<br>System Template<br>System Template<br>System Reserved<br>Directions<br>System Reserved<br>Mailbox 62001<br>Mailbox 62002                                                                                                    | the automated a<br>it Action Code<br>x Templates Help<br>New<br>Open •<br>Delete<br>994<br>995<br>996<br>997<br>998<br>999<br>5000<br>9000<br>62001<br>62002                                                                                                    | attendant. From<br>s.<br>Extension<br>Class of Service<br>Call Routing<br>Message Delivery.<br>Notifications<br>Scheduled Mailbox<br>Single Digit Action<br>Question and Answ<br>999<br>5000<br>9000<br>62001<br>62002                                                                 | n the screen belo                                                                                                    | W, navigate to<br>Location<br>Default Location<br>Default Location<br>Default Location<br>Default Location<br>Default Location<br>Default Location<br>Default Location<br>Default Location<br>Default Location<br>Default Location<br>Default Location<br>Default Location                                                                                                    | Templates →                                       |
| 40. | Create the menu for the open → Single Digit<br>Mailbox Administration<br>File Configuration Mailbox<br>Subscriber Name<br>System Template<br>System Template<br>System Template<br>System Template<br>System Template<br>System Template<br>System Template<br>System Reserved<br>Directions<br>System Reserved<br>Mailbox 62001<br>Mailbox 62003                                                                                                    | the automated a<br>it Action Code<br>x Templates Help<br>New<br>Open •<br>Delete<br>994<br>995<br>996<br>997<br>998<br>999<br>5000<br>9000<br>62001<br>62002<br>62003                                                                                                    | attendant. From<br>s.<br>Extension<br>Class of Service<br>Call Routing<br>Message Delivery.<br>Notifications<br>Scheduled Mailbox<br>Single Digit Action<br>Question and Ansv<br>999<br>5000<br>9000<br>62001<br>62002<br>62003                                                        | Description<br>G<br>ES<br>and<br>bscriber<br>ly<br>Codes<br>View<br>Disconnect<br>Audio Text<br>Fax Storage<br>Standard Subscriber<br>Standard Subscriber<br>Standard Subscriber                                                                                                    | W, navigate to<br>Location<br>Default Location<br>Default Location<br>Defa | Templates →                                       |
| 40. | Create the menu for the open → Single Digit<br>Mailbox Administration File Configuration Mailbox Subscriber Name<br>Subscriber Name<br>System Template<br>System Template<br>System Template<br>System Template<br>System Template<br>System Template<br>System Template<br>System Reserved<br>System Reserved<br>System Reserved<br>Mailbox 62001<br>Mailbox 62002<br>Mailbox 62003<br>Guest Room                                                                                                    | the automated a<br>it Action Code<br>× Templates Help<br>New<br>Delete<br>994<br>995<br>996<br>997<br>998<br>999<br>5000<br>9000<br>62001<br>62002<br>62003<br>62101                                                                                                    | attendant. From<br>s.<br>Extension<br>Class of Service<br>Call Routing<br>Message Delivery.<br>Notifications<br>Scheduled Mailbox<br>Single Digit Action<br>Question and Ansv<br>999<br>5000<br>9000<br>62001<br>62002<br>62003<br>62101                                               | Description<br>Description<br>G<br>ES<br>and<br>bscriber<br>yer<br>View<br>Disconnect<br>Audio Text<br>Fax Storage<br>Standard Subscriber<br>Standard Subscriber<br>Standard Subscriber<br>Hospitality - G                                                                                                    | W, navigate to<br>Location<br>Default Location<br>Default Location                                                                                                    | Templates →                                       |
| 40. | Create the menu for to<br><b>Open</b> → <b>Single Digit</b><br>Mailbox Administration<br>File Configuration Mailbon<br>Subscriber Name<br>System Template<br>System Template<br>System Template<br>System Template<br>System Template<br>System Template<br>System Template<br>System Reserved<br>Directions<br>System Reserved<br>Mailbox 62001<br>Mailbox 62001<br>Mailbox 62003<br>Guest Room<br>Guest Room                                                                                                    | the automated a<br>it Action Code<br>× Templates Help<br>New<br>Open<br>Delete<br>994<br>995<br>996<br>997<br>998<br>999<br>5000<br>9000<br>62001<br>62002<br>62003<br>62101                                                                                                    | attendant. From<br>s.<br>Extension<br>Class of Service<br>Call Routing<br>Message Delivery,<br>Notifications<br>Scheduled Mailbox<br>Single Digit Action<br>Question and Ansv<br>999<br>5000<br>9000<br>62001<br>62002<br>62003<br>62101<br>62102                                      | Description<br>Description<br>G<br>ES<br>and<br>bscriber<br>yer<br>View<br>Disconnect<br>Audio Text<br>Fax Storage<br>Standard Subscriber<br>Standard Subscriber<br>Standard Subscriber<br>Hospitality - G                                                                                                    | W, navigate to<br>Location<br>Default Location<br>Default Location                                                                                                    | Templates →                                       |
| 40. | Create the menu for to<br><b>Open</b> → <b>Single Digit</b><br>Mailbox Administration<br>File Configuration Mailbon<br>Subscriber Name<br>Subscriber Name<br>System Template<br>System Template<br>System Template<br>System Template<br>System Template<br>System Template<br>System Reserved<br>Directions<br>System Reserved<br>Mailbox 62001<br>Mailbox 62002<br>Mailbox 62003<br>Guest Room<br>Guest Room<br>Guest Room                                                                                                    | the automated a<br>it Action Code<br>× Templates Help<br>New<br>Open<br>Delete<br>994<br>995<br>996<br>997<br>998<br>999<br>5000<br>9000<br>62001<br>62002<br>62003<br>62101<br>62102<br>62103                                                                                                    | attendant. From<br>s.<br>Extension<br>Class of Service<br>Call Routing<br>Message Delivery,<br>Notifications<br>Scheduled Mailbox<br>Single Digit Action<br>Question and Answ<br>999<br>5000<br>9000<br>62001<br>62002<br>62003<br>62101<br>62102<br>62103                             | n the screen belo                                                                                                    | W, navigate to<br>Location<br>Default Location<br>Default Location                                                                                                    | Templates →                                       |
| 40. | Create the menu for to<br><b>Open</b> → <b>Single Digi</b><br><b>Mailbox Administration</b><br>File Configuration Mailbon<br><b>Subscriber Name</b><br><b>P</b> System Template<br><b>P</b> System Template<br><b>P</b> System Template<br><b>P</b> System Template<br><b>P</b> System Template<br><b>P</b> System Template<br><b>P</b> System Reserved<br><b>P</b> Directions<br><b>W</b> System Reserved<br><b>W</b> Mailbox 62001<br><b>W</b> Mailbox 62002<br><b>P</b> Mailbox 62003<br><b>P</b> Guest Room<br><b>P</b> Guest Room<br><b>P</b> Guest Room<br><b>P</b> Guest Room                                                                                                    | the automated a<br>it Action Code<br>x Templates Help<br>New<br>Open •<br>Delete<br>994<br>995<br>996<br>997<br>998<br>999<br>5000<br>9000<br>62001<br>62002<br>62003<br>62101<br>62102<br>62103<br>62111                                                                                                    | attendant. From<br>s.<br>Extension<br>Class of Service<br>Call Routing<br>Message Delivery.<br>Notifications<br>Scheduled Mailbox<br>Single Digit Action<br>Question and Answ<br>999<br>5000<br>9000<br>62001<br>62002<br>62003<br>62101<br>62102<br>62103<br>62111                    | Description<br>Description<br>G<br>ES<br>and<br>bscriber<br>ly<br>view<br>Disconnect<br>Audio Text<br>Fax Storage<br>Standard Subscriber<br>Standard Subscriber | W, navigate to<br>Location<br>Default Location<br>Default Location                                                                                                    | Templates →                                       |
| 40. | Create the menu for the open → Single Digit<br>Mailbox Administration<br>File Configuration Mailbox<br>Subscriber Name<br>System Template<br>System Template<br>System Template<br>System Template<br>System Template<br>System Template<br>System Reserved<br>Directions<br>System Reserved<br>Mailbox 62001<br>Mailbox 62001<br>Mailbox 62002<br>Mailbox 62003<br>Guest Room<br>Guest Room<br>Guest Room<br>Guest Room<br>Guest Room<br>Guest Room<br>Guest Room<br>Guest Room<br>Guest Room<br>Guest Room<br>Guest Room<br>Guest Room<br>Guest Room<br>Guest Room                                                                                                    | the automated a<br>it Action Code<br>× Templates Help<br>New<br>Open →<br>Delete<br>994<br>995<br>996<br>997<br>998<br>999<br>5000<br>9000<br>62001<br>62002<br>62103<br>62101<br>62102<br>62111<br>62112                                                                                                    | attendant. From<br>s.<br>Extension<br>Class of Service<br>Call Routing<br>Message Delivery.<br>Notifications<br>Scheduled Mailbox<br>Single Digit Action<br>Question and Ansv<br>999<br>5000<br>9000<br>62001<br>62002<br>62003<br>62101<br>62102<br>62103<br>62111<br>62112           | n the screen belo                                                                                                    | W, navigate to<br>Location<br>Default Location<br>Default Location                                                                                                    | Templates →                                       |
| 40. | Create the menu for the open → Single Digit<br>Mailbox Administration<br>File Configuration Mailbox<br>Subscriber Name<br>Subscriber Name<br>System Template<br>System Template<br>System Template<br>System Template<br>System Template<br>System Template<br>System Reserved<br>System Reserved<br>Mailbox 62001<br>Mailbox 62002<br>Mailbox 62003<br>Guest Room<br>Guest Room                                                                                                    | the automated a<br>it Action Code<br>x Templates Help<br>New<br>Open<br>Delete<br>994<br>995<br>996<br>997<br>998<br>999<br>5000<br>9000<br>62001<br>62002<br>62003<br>62101<br>62102<br>62103<br>62111<br>62112<br>62113                                                                                                    | attendant. From<br>ss.<br>Extension<br>Class of Service<br>Call Routing<br>Message Delivery,<br>Notifications<br>Scheduled Mailbox<br>Single Digit Action<br>Question and Answ<br>999<br>5000<br>9000<br>62001<br>62002<br>62003<br>62101<br>62102<br>62103<br>62111<br>62112<br>62113 | n the screen belo                                                                                                    | W, navigate to<br>Location Default Location Default Location                                                                                                    | Templates →                                       |

Solution & Interoperability Test Lab Application Notes ©2006 Avaya Inc. All Rights Reserved.

34 of 41 DV2000-ACM-Ana

|                           |                  | ×              |
|---------------------------|------------------|----------------|
| Template Name             | Modified         | Open           |
| Audio Text Mailbox Menu   | 6/14/02 (5:27p)  |                |
| Day Menu Action (991)     | 10/05/05 (8:01a) | <u>C</u> ancel |
| Fax Action Menu           | 5/21/02 (12:11p) | 1.1.1.1        |
| Fax On Demand             | 8/03/04 (2:20p)  | Help           |
| 🖹 Night Menu Action (991) | 10/04/05 (3:01p) |                |
| 🖹 QA-Interview            | 7/27/04 (1:44p)  |                |
| 🖹 Standard                | 11/02/99 (8:35p) |                |

| Menii Action (991)             |                                                                                                    |                                                                                                    | <b>N</b>                                                                                                    |
|--------------------------------|----------------------------------------------------------------------------------------------------|----------------------------------------------------------------------------------------------------|----------------------------------------------------------------------------------------------------|
|                                |                                                                                                    |                                                                                                    | ×                                                                                                    |
| gle Digit Mailbox Action Codes |                                                                                                    |                                                                                                    | 1                                                                                                    |
| ay Menu Action (991)           |                                                                                                    |                                                                                                    |                                                                                                    |
| Single Digit Actions           |                                                                                                    |                                                                                                    |                                                                                                    |
| 1 62001 💌                      | 6                                                                                                    | A                                                                                                    |                                                                                                    |
| 2 5000 💌                       | 7 💌                                                                                                    | B                                                                                                    | r l                                                                                                    |
| 3                              | 8 Direct Message 👻                                                                                                    | c 🔽                                                                                                    |                                                                                                    |
| 4 Directory                    | 9 Disconnect 🔻                                                                                                    |                                                                                                    |                                                                                                    |
| 5 1                            | n Operator 🔻                                                                                                    | NI 62001                                                                                                    |                                                                                                    |
| * Login 💌                      | # DTME Mask                                                                                                    | Fay Fred V                                                                                                    |                                                                                                    |
|                                |                                                                                                    |                                                                                                    |                                                                                                    |
| Seconds to wait for input 3    | Restrict to single digit er                                                                                                    | ntry 🥅                                                                                                    |                                                                                                    |
|                                |                                                                                                    |                                                                                                    |                                                                                                    |
|                                |                                                                                                    |                                                                                                    |                                                                                                    |
|                                |                                                                                                    |                                                                                                    |                                                                                                    |
|                                | gle Digit Mailbox Action Codes<br>ay Menu Action (991)<br>Single Digit Actions<br>1 62001 •<br>2 5000 •<br>3 •<br>4 Directory •<br>5 •<br>* Login •<br>Seconds to wait for input 3 | gle Digit Mailbox Action Codes<br>ay Menu Action (991)<br>Single Digit Actions<br>1 62001 • 6 • •<br>2 5000 • 7 • •<br>3 • 8 Direct Message •<br>4 Directory • 9 Disconnect •<br>5 • • 0 Operator •<br>* Login • # DTMF Mask •<br>Seconds to wait for input 3 Restrict to single digit er | gle Digit Mailbox Action Codes<br>ay Menu Action (991)<br>Single Digit Actions<br>1 62001 • 6 • A • •<br>2 5000 • 7 • B • •<br>3 • 8 Direct Message • C • •<br>4 Directory • 9 Disconnect • D • •<br>5 • • 0 Operator • NI 62001 •<br>* Login • # DTMF Mask • Fax Freq • •<br>Seconds to wait for input 3 Restrict to single digit entry • |

44. Extensions associated with mailboxes created with the Hospitality – G or Hospitality – EG templates, need to be "checked in" before the mailboxes are fully functional. Navigate to Start → Programs → DuVoice → Hospitality → RoomStatusMonitor to perform a check-in.

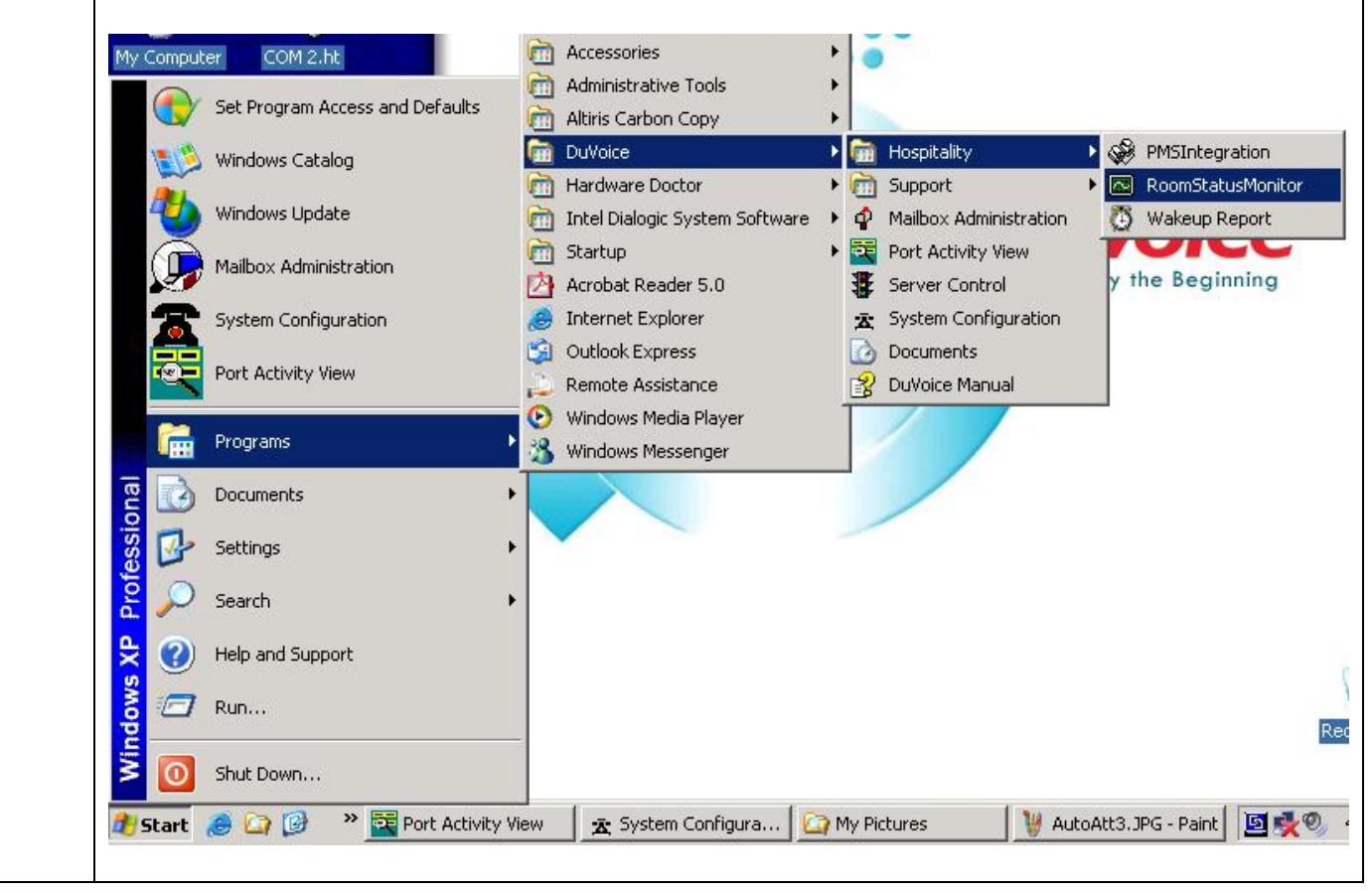

| DuVoice Ro                                                                                                    |                                                                                                    |                                                        |                          |                                                       |             |
|----------------------------------------------------------------------------------------------------|----------------------------------------------------------------------------------------------------|--------------------------------------------------------|--------------------------|-------------------------------------------------------|-------------|
|                                                                                                    | om Status Monitor                                                                                                    |                                                        |                          |                                                       |             |
| File Edit View                                                                                                    | Actions Help                                                                                                    |                                                        |                          |                                                       |             |
|                                                                                                    | Check In F5<br>Check Out F6                                                                                                    |                                                        |                          |                                                       |             |
| Room                                                                                                    | Move F7                                                                                                    | Msgs                                                   | Next Wakeup              | Last Wakeup                                           |             |
| 62101                                                                                                    | Cat Wakaya Call EQ                                                                                                    | 0                                                      |                          |                                                       |             |
| ✔ 62102                                                                                                    | Wakeup Report F9                                                                                                    | 0                                                      |                          |                                                       |             |
| 62103                                                                                                    | Guest                                                                                                    | 1                                                      |                          |                                                       |             |
| ✔ 62111                                                                                                    | Extended Stay                                                                                                    | 0                                                      |                          |                                                       |             |
| ✔ 62112                                                                                                    | Extended Stay                                                                                                    | 0                                                      |                          |                                                       |             |
| 1                                                                                                    |                                                                                                    |                                                        |                          |                                                       |             |
| ✔ 62113                                                                                                    | Extended Stay                                                                                                    | 0                                                      |                          |                                                       |             |
| ✔ 62113                                                                                                    | Extended Stay                                                                                                    | 0                                                      |                          |                                                       |             |
| 62113                                                                                                    | Extended Stay                                                                                                    | 0                                                      |                          |                                                       |             |
| V 62113                                                                                                    | every 1 min                                                                                                    | 0<br>ked in, a c                                       | 11/<br>heck will precede | 21/2005 4:42 F<br>e the entry in the t                | M able.     |
| Cata will refresh will refresh will refresh will refresh will refresh will refresh will refresh will be will be will | Extended Stay<br>every 1 min<br>ension/room is chec<br>om Status Monitor<br>Actions Help                                                                                | 0<br>ked in, a c                                       | 11/<br>heck will precede | 21/2005 4:42 F<br>e the entry in the t                | M able.     |
| Vhen the extension<br><b>Data will refresh</b><br>When the extension<br><b>DuVoice Roo</b><br>File Edit View<br>Room                                                                                                    | Extended Stay<br>every 1 min<br>ension/room is chec<br>om Status Monitor<br>Actions Help<br>Class                                                                       | o<br>ked in, a c<br>Msgs                               | 11/<br>heck will precede | 21/2005 4:42 F<br>e the entry in the t                | M<br>able.  |
| ✓ 62113<br>Data will refresh of<br>When the extor<br>File Edit View<br>Room<br>✓ 62101                                                                                                    | Extended Stay<br>every 1 min<br>ension/room is chec<br>om Status Monitor<br>Actions Help<br>Class<br>Guest                                                              | 0<br>ked in, a c<br>Msgs                               | 11/<br>heck will precede | 21/2005 4:42 F<br>e the entry in the t<br>Last Wakeup | M cable.    |
| ✓ 62113         Data will refresh will         When the external         ☑ DuVoice Root         Eile Edit View         ☑ Image: State State Stat                                                                                                    | Extended Stay<br>every 1 min<br>ension/room is chec<br>om Status Monitor<br>Actions Help<br>Class<br>Guest<br>Guest                                                     | 0<br>ked in, a c<br>Msgs<br>0<br>0                     | 11/<br>heck will precede | 21/2005 4:42 F<br>e the entry in the t<br>Last Wakeup | M<br>able.  |
| ✓ 62113         Data will refresh will         When the external <b>DuVoice Roo</b> Eile Edit View         ■       ■         Room         ✓ 62101         ✓ 62102         ✓ 62103                                                                                                    | Extended Stay<br>every 1 min<br>ension/room is chec<br>om Status Monitor<br>Actions Help<br>Class<br>Guest<br>Guest<br>Guest                                            | 0<br>ked in, a c<br>Msgs<br>0<br>0<br>1                | 117<br>heck will precede | 21/2005 4:42 F<br>e the entry in the t                | M<br>cable. |
| ✓ 62113         Data will refresh will         When the extent         ☑ DuVoice Root         Eile Edit View         ☑ Image: State State                                                                                                    | Extended Stay<br>every 1 min<br>ension/room is chec<br>om Status Monitor<br>Actions Help<br>Class<br>Guest<br>Guest<br>Guest<br>Guest<br>Extended Stay                  | 0<br>ked in, a c<br>Msgs<br>0<br>1<br>1                | heck will precede        | 21/2005 4:42 F<br>e the entry in the t                | M<br>able.  |
| ✓       62113         Data will refresh         When the external <b>DuVoice Roo</b> Eile Edit View         ■       ●         Room       62101         ✓       62102         ✓       62103         ✓       62111         ✓       62112                                                                                                    | Extended Stay<br>every 1 min<br>ension/room is chec<br>om Status Monitor<br>Actions Help<br>Class<br>Guest<br>Guest<br>Guest<br>Guest<br>Extended Stay<br>Extended Stay | 0<br>ked in, a c<br>Msgs<br>0<br>0<br>1<br>0<br>1<br>0 | 117<br>heck will precede | 21/2005 4:42 F<br>e the entry in the t                | M<br>cable. |

# 5. Interoperability Compliance Testing

The interoperability compliance testing included feature, serviceability and performance testing. The feature testing focused on exercising the core features of the DV2000 to validate the integration interface to Avaya Communication Manager. This included the automated attendant, voicemail, wakeup call and performing guest check-in and checkout using the Room Status Monitor functionality. The serviceability testing introduced failure scenarios to verify operation of the DuVoice DV2000 after failure recovery. The performance test generated bulk call volumes to verify operation under load conditions.

#### 5.1. General Test Approach

The general test approach was to manually place intra-switch calls and inbound trunk calls that were ultimately answered by the DuVoice DV2000. Depending on the type of call, the user then had the option to leave a voicemail message, retrieve a voicemail message, schedule a wake-up call or transfer to another extension. All inbound calls were routed by Avaya Communication Manager to the DuVoice DV2000 hunt group, which were answered by the DV2000 with the automated attendant greeting. Internal calls that were unanswered were covered to the DV2000 hunt group. The DV2000 would answer these calls with the voice mailbox greeting of the subscriber extension. Lastly, internal calls placed to the DV2000 directly were answered by the DV2000 with the voicemail menu of the originating extension with an option to retrieve messages. For serviceability testing, the DV2000 and Avaya Communication Manager were each restarted separately. For performance testing, a call generator was used to place calls, leave voicemail and retrieve voicemail over an extended period of time.

### 5.2. Test Results

All test cases passed. The DuVoice DV2000 properly interpreted the analog mode codes sent by Avaya Communication Manager in each of the call scenarios and responded as expected. Voicemail messages could be recorded and retrieved. It was verified that the Message Waiting Indicator was activated when a new message was left and was deactivated when the message was retrieved. The DuVoice DV2000 was able to resume processing of calls after being restarted and after Avaya Communication Manager was restarted. Performance testing verified proper operation of the DV2000 while under load.

# 6. Verification Steps

The following steps may be used to verify the configuration:

- Verify that calls are routed properly to the DV2000 hunt group and that mode codes are being sent. Connect an analog phone to one of the extensions assigned to the DV2000 hunt group. Dial this extension from another phone on Avaya Communication Manager. Verify the phone rings and then answer the call. Verify that several DTMF tones are heard prior to the voice path being connected.
- Verify that users can leave voice messages. Place an internal call to an extension with a mailbox on the DV2000 and let the call go to coverage. Verify that the caller is

connected to the voice mailbox of the destination extension and record a message. Verify that the Message Waiting Indicator is activated on the recipient extension.

- Verify that users can access their voice mailboxes. From an extension with a mailbox on the DV2000 that has an active Message Waiting Indicator, call the DV2000 hunt group extension. Verify that the user is connected to the voice mailbox for that extension and can retrieve the message. Verify the Message Waiting Indicator is deactivated.
- Verify the operation of the automated attendant. Place an inbound call that is routed to the DV2000 hunt group. Verify that the caller is connected to the automated attendant and hears the main greeting menu.

## 7. Support

Technical support for the DuVoice DV2000 can be obtained by contacting the DuVoice Customer Service Center at (425) 250-2393. Technical support can also be contacted via email at <u>support@duvoice.com</u>.

# 8. Conclusion

These Application Notes describe the procedures for configuring the DuVoice DV2000 to integrate with Avaya Communication Manager using analog mode codes. The DuVoice DV2000 successfully passed all compliance testing.

# 9. Additional References

The following Avaya product documentation can be found at <u>http://support.avaya.com</u>.
[1] *Feature Description and Implementation For Avaya Communication Manager*, Release 3.0, Issue 3.0, June 2005, Document Number 555-245-205
[2] *Administrator Guide for Avaya Communication Manager*, Release 3.0, Issue 1.0, June 2005, Document Number 03-300509

The following DuVoice DV2000 product documentation is available from DuVoice. Visit the website at <u>http://www.duvoice.com</u> for company and product information. [3] *DuVoice System Reference Guide* 

#### ©2006 Avaya Inc. All Rights Reserved.

Avaya and the Avaya Logo are trademarks of Avaya Inc. All trademarks identified by <sup>®</sup> and <sup>TM</sup> are registered trademarks or trademarks, respectively, of Avaya Inc. All other trademarks are the property of their respective owners. The information provided in these Application Notes is subject to change without notice. The configurations, technical data, and recommendations provided in these Application Notes are believed to be accurate and dependable, but are presented without express or implied warranty. Users are responsible for their application of any products specified in these Application Notes.

Please e-mail any questions or comments pertaining to these Application Notes along with the full title name and filename, located in the lower right corner, directly to the Avaya Developer*Connection* Program at devconnect@avaya.com.